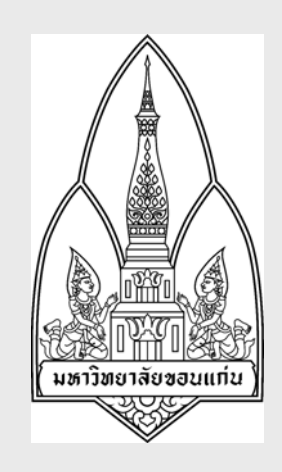

# <mark>คู่มือการฝึกอบรม</mark> วงจรบริหารงบประมาณ

โครงการพัฒนาระบบงบประมาณ พัสดุ การเงิน บัญชีกองทุนโดยเกณฑ์พึงรับ-พึงจ่ายลักษณะ 3 มิติ และระบบบัญชีต้นทุนรายกิจกรรม มหาวิทยาลัยขอนแก่น

จัดทำโดย

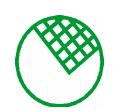

บริษัท ซอฟต์สแควร์ 1999 จำกัด

วันที่ 23 กันยายน 2548

## สารบัญ

## 1. โอน ยืม คืน

2.

| 1.1.                                                                                                    | บันทึกการโอน/ยืม/คืนเงินงบประมาณ (KKBGDT23)1                                                                                                    |
|----------------------------------------------------------------------------------------------------|----------------------------------------------------------------------------------------------------|
| 1.2.                                                                                                    | บันทึกใบโอนเงินงบประมาณ (KKBGOR15)5                                                                                                    |
| 1.3.                                                                                                    | รายงานรายละเอียดการโอนเงินงบประมาณ (KKBGOR24)                                                                                                    |
| 1.4.                                                                                                    | รายงานสรุปการโอนเงินงบประมาณประจำวัน (KKBGOR25)8                                                                                                    |
| 1.5.                                                                                                    | รายงานรายละเอียดการยืม/คืนเงินงบประมาณ (KKBGOR26)10                                                                                                    |
| 1.6.                                                                                                    | รายงานสรุปการยืม/คืนเงินงบประมาณ (KKBGOR27)12                                                                                                    |
| 1.7.                                                                                                    | รายงานการขึม/คืนเงินงบประมาณคงเหลือ (KKBGOR28)14                                                                                                    |
| กันเหลื่                                                                                                    | อมปี                                                                                                    |
|                                                                                                    |                                                                                                    |
|                                                                                                    |                                                                                                    |
| 2.1.                                                                                                    | บันทึกการกันเงิน/ขยายเวลาการกันเงิน/ขยายเวลาการกันเงินกรณีพิเศษ (KKBGDT19)16                                                                                       |
| 2.1.<br>2.2.                                                                                                 | บันทึกการกันเงิน/ขยายเวลาการกันเงิน/ขยายเวลาการกันเงินกรณีพิเศษ (KKBGDT19)16<br>บันทึกอนุมัติการกันเงิน/ขยายเวลาการกันเงิน/ขยายเวลาการกันเงินกรณีพิเศษ(KKBGDT20)18 |
| <ul><li>2.1.</li><li>2.2.</li><li>2.3.</li></ul>                                                             | บันทึกการกันเงิน/ขยายเวลาการกันเงิน/ขยายเวลาการกันเงินกรณีพิเศษ (KKBGDT19)                                                                                         |
| <ol> <li>2.1.</li> <li>2.2.</li> <li>2.3.</li> </ol>                                                         | บันทึกการกันเงิน/ขยายเวลาการกันเงิน/ขยายเวลาการกันเงินกรณีพิเศษ (KKBGDT19)                                                                                         |
| <ul><li>2.1.</li><li>2.2.</li><li>2.3.</li><li>2.4.</li></ul>                                                | บันทึกการกันเงิน/ขยายเวลาการกันเงิน/ขยายเวลาการกันเงินกรณีพิเศษ (KKBGDT19)                                                                                         |
| <ol> <li>2.1.</li> <li>2.2.</li> <li>2.3.</li> <li>2.4.</li> <li>2.5.</li> </ol>                             | บันทึกการกันเงิน/ขยายเวลาการกันเงิน/ขยายเวลาการกันเงินกรณีพิเศษ (KKBGDT19)                                                                                         |
| <ol> <li>2.1.</li> <li>2.2.</li> <li>2.3.</li> <li>2.4.</li> <li>2.5.</li> <li>2.6.</li> </ol>               | บันทึกการกันเงิน/ขยายเวลาการกันเงิน/ขยายเวลาการกันเงินกรณีพิเศษ (KKBGDT19)                                                                                         |
| <ol> <li>2.1.</li> <li>2.2.</li> <li>2.3.</li> <li>2.4.</li> <li>2.5.</li> <li>2.6.</li> <li>2.7.</li> </ol> | บันทึกการกันเงิน/ขยายเวลาการกันเงิน/ขยายเวลาการกันเงินกรณีพิเศษ (KKBGDT19)                                                                                         |

## 3. การติดตามงบประมาณ

| 3.1.  | สอบถามขอคคงเหลือ (KKBGQY02)                              |                            |
|-------|----------------------------------------------------------|----------------------------|
| 3.2.  | บันทึกยืนขันการกันเงิน/ขยายเวลาการกันเงิน/ขยายเวลาการกัน | เงินกรณีพิเศษ (KKBGDT22)29 |
| 3.3.  | บันทึกปิดงบประมาณประจำปี (KKBGDT24)                      |                            |
| 3.4.  | รายงานงบประมาณตามแผนงาน (KKBGOR10)                       |                            |
| 3.5.  | รายงานสรุปขอคงบประมาณคงเหลือ (KKBGOR13)                  |                            |
| 3.6.  | ทะเบียนกุมขอคเงินงบประมาณ (KKBGOR21)                     |                            |
| 3.7.  | รายงานงบประมาณรายรับ-รายจ่ายประจำเคือน (KKBGOR09)        |                            |
| 3.8.  | สอบถามขอคคงเหลืองบครุภัณฑ์ (KKBGQY04)                    |                            |
| 3.9.  | รายงานรายจ่ายเงินงบประมาณตามแผนงานหรือ โครงการ (KK       | BGOR30)38                  |
| 3.10. | รายงานรายจ่ายงบกลาง (KKBGOR22)                           |                            |
| 3.11. | รายงานการคืนงบประมาณให้แก่แหล่งเงินงบประมาณ (KKBC        | GOR33)40                   |

## <u>โอน ยืม คืน</u>

| KKBGDT23 | : | บันทึ | กการ | โอน  | /ยื่ม/ | /คืน | แงิน | งาม | โระมาณ |
|----------|---|-------|------|------|--------|------|------|-----|--------|
|          | ٠ | DIOII |      | 0010 |        |      |      | 101 |        |

| SCREEN        | เมื่อเข้าฟังก์ชันบันทึกการโอน/ยืม/ลืนเงินงบประมาณจะปรากฏหน้าจอดังรูป                                     |
|---------------|----------------------------------------------------------------------------------------------------|
|               | 🚳 KKUMIS \ มหาวิทยาลัยขอนแก่น \ งานเงินรายได้ - [TH \ KKBGDT23 \ บันทึกการโอน/ฮิม/คืนเงินงบประมาณ] 🗾 🗖 🔀 |
|               | แอคชั่น แก้ไข เรียกคัน บล็อก เรคคอร์ด Field Help                                                         |
|               |                                                                                                    |
|               | การโอน การขึ้ม การคืน                                                                                    |
|               | ซู้ใล้ห_<br>เลยที่ไปไอนเงิน AUTO * วันที่ไอนเงิน 09/06/2548                                              |
|               | 📕 ระหว่างหน่วยงาน 📕 ระหว่างโครงการย่อย 📕 ระหว่างหมวดรายว่าย                                              |
|               | * ปังบุประมาณ                                                                                            |
|               | * Infrastru                                                                                              |
|               | * กองทุน                                                                                                 |
|               | * Juu/Insums                                                                                             |
|               | * โกรงการช่อย                                                                                            |
|               | *กิจกรรม                                                                                                 |
|               | * หมวดรายข่าย                                                                                            |
|               | วงเงนกงหลอทเอน เด บาท รายการตรุณษท<br>* ว่านานเงินโลน บาท ซิมฟ์ใจโลนเงิน                                 |
|               | ยู่รับโลน                                                                                                |
|               | * หนังของวน                                                                                              |
|               | *กองกุน                                                                                                  |
|               | * งาน/โกรงการ                                                                                            |
|               | * โกรงการช่อย                                                                                            |
|               | *กิจกรรม                                                                                                 |
|               | * หมวดรายว่าย                                                                                            |
|               | FRM-40350: Query caused no records to be retrieved.                                                      |
|               | Record: 1/1 COSC> (DBG>                                                                                  |
|               | รูปแสดงหน้าจอบันทึกการ โอน/ขึม/ลิ่นเงินงบประมาณ                                                          |
| วัตถุประสงค์  | เพื่อทำการบันทึกการ โอน/ยืม/กินเงินงบประมาณ                                                              |
| ผู้ใช้งาน     |                                                                                                    |
| เอกสารที่ได้  | KKBGOR15 ใบโอนเงิน/ขึ้มเงิน/คืนเงิน งบประมาณ                                                             |
| ค่าเริ่มต้น   | วันที่โอน / ขึม / กินเงิน                                                                                |
| วิธีการใช้งาน |                                                                                                    |

| 1. | 🔂 (KUMIS \ มหาวิทยาลัยของแก่น \ งานเงินรายได้ - [TH \ KKBGDT23 \ บันทึกการโอน/ฮืม/พื้นเงินงบประมาณ] |
|----|----------------------------------------------------------------------------------------------------|
|    |                                                                                                    |
|    | การโอน การอิม การอิน                                                                                |
|    | ซู้โลน<br>* เลขที่ในโอนเงิน AUTO * วันที่โอนเงิน 09/06/2548                                         |
|    | 📕 ระหว่างหน่วยงาน 📕 ระหว่างโกรงการย่อย 📕 ระหว่างหมวดรายว่าย                                         |
|    | * ปังขุประมาณ                                                                                       |
|    | * เพลงเงน<br>* พน่อยงาน                                                                             |
|    | *nauqu                                                                                              |
|    | * งาน/โกรงการ                                                                                       |
|    | * โครงการช่อย                                                                                       |
|    | *กิจกรรม                                                                                            |
|    | * หมวดรายว่าย                                                                                       |
|    | รงเงนกงเกลอกเอนเด บาท รายการกรุงณฑา<br>* ร่านานเงินโอน                                              |
|    | ějšulav                                                                                             |
|    | * majau                                                                                             |
|    | * nəənu                                                                                             |
|    | * งาน/โครงการ                                                                                       |
|    | * โครงการช่อย                                                                                       |
|    | *กิจกรรม                                                                                            |
|    | *หมวดรายว่าย                                                                                        |
|    | FRM-40350: Query caused no records to be retrieved.                                                 |
|    | Record: 1/1 KOSC> KDBG>                                                                             |
|    | รูปแสดงหน้าจอบันทึกการ โอน/ขึม/คืนเงินงบประมาณ (Tab "การ โอน")                                      |
|    | T 1 ((อาซโอนนี)) ส่วนของนี้โอนเอนอี่ในดับเห็น ซูซุขุของอำหาดให้โอยอัตโนนัต แอ้อหำอาซเอือออ่า        |
|    | - Tap(มาว เอก) ขากภองที่ เอกเขมมากแทเงห วะกกภะมามหลาม เพลดดากทพ แขางแบบวเขอมา                       |
|    | เป็นการโอบระหว่างหน่วยงาน / โดรงการย่อย / หนาดรายอ่าย แล้วกำหนดปีงนประนาณได้โดยกด 🔖                 |
|    |                                                                                                    |
|    | เพื่อเลือกข้อบล กำหนดแหล่งงานได้โดยกด 🔖 เพื่อเลือกข้อบล กำหนดหน่ายงานได้โดยกด 💊                     |
|    |                                                                                                    |
|    | เพื่อเลือกข้อมูล, ระบบจะแสดงวงเงินที่คงเหลือ ที่สามารถโอนได้ ดังนั้นผู้ใช้ต้องกรอกจำนวนเงินโอน      |
|    | น้ำของของของของของของของของของของของของของข                                                         |
|    | กออนวา.1747ทษศรมหายารการการทางเหตุ เม                                                               |
|    | ในส่วนของที่รับโอน อำเวลาเมืองได้โอขอด 📡 เพื่อเสืออท้อนอ อำเวลาอยู่เอยานได้โอย                      |
|    | เหตุ ายุภุณหมิว ๆ เกษ แบบหมิงเหตุ หมิงมาก เพราะ แต่งเติดแก่ดาที่ย่ำแบบหมาหาวด เหราะ แต่ง            |
|    | กด 🔀 เพื่อเลือกข้อมูล หากมีโครงการย่อยสามารถกำหนดโครงการย่อยได้โดยกด 🔀 เพื่อเลือก                   |
|    | ข้อมูล, กำหนดกิจกรรมได้โดยกด 🔀 เพื่อเลือกข้อมูล, กำหนดหมวดรายจ่ายได้โดยกด 🔀 เพื่อเลือก              |
|    | ข้อมูล เมื่อต้องการดูรายการกรุภัณฑ์ให้กด <mark>รายการกรุภัณฑ์</mark> เมื่อต้องการดูรายงานให้กด      |
|    | 🛛 🛄 🕺 🖓 พิมพ์ใบโลนเงิน 🚺 เมื่อใส่ข้อมูลทุกอย่างเรียบร้อยแล้ว จะทำการบันทึกให้กคป่ม                  |
|    | <br>บันทึกข้อมูลทั้งหมดให้                                                                          |

| 2. | KKUMIS \ มหาวิทยาลัยน<br>แอคชั่น แก้ไข เรียกคัน บร์ | <mark>อนแก่น \ งานเงินรายได้ - [1</mark><br>อก เรคคอร์ด Field Help | H \ KKBGDT23 \ บันทึกการโอน/ฮึม/คืนเงินงบประมาณ] |                                |
|----|-----------------------------------------------------|--------------------------------------------------------------------|--------------------------------------------------|--------------------------------|
|    | 8 . S 🛛 🖬 🛱                                         | )   🔪 🔁 🔁 😭 🛛 🔌                                                    | < ▶ ▶ □□□□□□□□□□□□□□□□□□□□□□□□□□□□□□□□□          |                                |
|    | การโอน การขึม การคืน                                | 1                                                                  |                                                  |                                |
|    | ผู้ให้ยืม<br>* เลขที่ใบยืมเงิน                      | AUTO                                                               | * วันที่ฮีมเงิน <b>09/06/2548</b>                |                                |
|    | * ปังบประมาณ                                        |                                                                    | ] '                                              |                                |
|    | * แหล่งเงิน                                         |                                                                    |                                                  |                                |
|    | * หน่วยงาน                                          |                                                                    |                                                  |                                |
|    | ⁻ กองกุน<br>* งาน/โครงการ                           |                                                                    |                                                  |                                |
|    | * โกรงการย่อย                                       |                                                                    |                                                  |                                |
|    | * กิจกรรม                                           |                                                                    |                                                  |                                |
|    | * หมวดรายว่าย                                       |                                                                    |                                                  |                                |
|    | วงเงินกงเหลือที่ให้ยืมได้                           |                                                                    | חוט                                              | รายการครุภัณฑ์                 |
|    | * จำนวนเงินไทยม                                     |                                                                    | <b>U</b> III                                     | พิมพ์โปโลนเงิน                 |
|    | ยุยม<br>* แหล่งเงิน                                 |                                                                    |                                                  |                                |
|    | * หน่วยงาน                                          |                                                                    |                                                  |                                |
|    | * กองทุน                                            |                                                                    |                                                  |                                |
|    | * งาน/โครงการ<br>* โครงการช่อย                      |                                                                    |                                                  |                                |
|    | * กิจกรรม                                           |                                                                    |                                                  |                                |
|    | * หมวดรายว่าย                                       |                                                                    |                                                  |                                |
|    |                                                     |                                                                    |                                                  |                                |
|    | FRM-40350: Query caused no r<br>Becord: 1/1         | ecords to be retrieved.                                            |                                                  |                                |
|    | - Tab "การยืม" ส่วนขอ                               | งผ้ให้ยืมเลขที่ใบ                                                  | กันเงิน ระบบจะกำหนดให้โดยอัตโนมัติ,              | กำหนดปึงบประมาณ                |
|    |                                                     | نه 💊                                                               |                                                  |                                |
|    | , กำหนดแหล่งเงิน ได้ โด<br>                         | เขกด 🍱 เพื่อเลิ                                                    | อกข้อมูล, กำหนดหน่วยงาน ใค้ โดยกด 🔜              | 😉 เพื่อเลือกข้อมูล,            |
|    | หากมีโครงการย่อยสาม                                 | ารถกำหนดโครง                                                       | การย่อยได้ โดยกด 隆 เพื่อเลือกข้อมูล, ก้          | ำหนดกิจกรรมได้                 |
|    | 🛛 โดยกด 隆 เพื่อเลือกข้                              | ่อมูล, กำหนดหม                                                     | วครายจ่ายได้ โดยกด 隆 เพื่อเลือกข้อมูล            | ระบบจะแสดงวงเงิน               |
|    | คงเหถือที่ให้ยืมได้ ดังน้                           | ั้นผู้ใช้ต้องกรอกจํ                                                | ่านวนเงินให้ยืม น้อยกว่าวงเงินคงเหลือที่         | ให้ยืมได้ ระบบจึงจะ            |
|    | ทำการประมวลผลให้                                    |                                                                    |                                                  |                                |
|    | ในส่วนของผู้ยืม f                                   | ำหนดแหล่งเงินไ                                                     | เด้โดยกด, กำหนดหน่วยงานได้โดยกด                  | 🔽 เพื่อเลือกข้อมูล             |
|    | หากมีโครงการย่อยสาม                                 | ารถกำหนดโครง                                                       | การย่อยได้โดยกด, กำหนดกิจกรรมได้โด               | ยกด, กำหนดหมวด                 |
|    | รายจ่ายได้โดยกด 📚                                   | เพื่อเลือกข้อมูล ห                                                 | ากต้องการดูรายการครุภัณฑ์ให้กด <mark>รายก</mark> | <mark>ารครุภัณฑ์</mark> ,เมื่อ |
|    | ต้องการดูรายงานให้กด                                | พิมพ์ใบโอนเงิ                                                      | น เมื่อใส่ข้อมูลทุกอย่างเรียบร้อยแล้ว จ          | งะทำการบันทึกให้กด             |
|    | 🛛 ปุ่ม 📵 ระบบจะบันร่                                | าึกข้อมูลทั้งหม <b>ค</b> ใ                                         | ท้                                               |                                |

| 3.       | 🚳 KKUMIS \มหาวิทยาลัยขอนแก่น \งานเงินรายได้ - [TH \ KKBGDT23 \ บันทึกการโอน/ยืม/ดีนเงินงบประมาณ] 📃 🗗 🔀                                                                                                    |
|----------|----------------------------------------------------------------------------------------------------|
|          |                                                                                                    |
|          |                                                                                                    |
|          | การเอน การอม การคน<br>ผู้ให้ก็ม                                                                                                    |
|          | * เลงที่ใบกินเงิน <u>หายาย</u> * วันที่กินเงิน บระบอง<br>* ดัง ปีเสียเงิน 09/06/2548                                                                                                    |
|          | and and a second a second a se |
|          | บันบระมาณ                                                                                                    |
|          | หมาดรษร่าย                                                                                                    |
|          | งาน/โครงการ                                                                                                    |
|          | งาน/โกรงการ                                                                                                    |
|          | กิจกรรม                                                                                                    |
|          | ทน่วยงาน                                                                                                    |
|          | กองบุน                                                                                                    |
|          | จำนวนเงินยืมคงเหลือ                                                                                                    |
|          | * ว่านวนเงินให้ก็น บาท รายการครูภัณฑ์ พิมพ์ไปไอหเงิน                                                                                                    |
|          | ู่<br>มหล่วเวิน                                                                                                    |
|          | หมวดรายข่าย                                                                                                    |
|          | JTU/Insums                                                                                                    |
|          | โกรงการข้อย                                                                                                    |
|          | กิจกรรม                                                                                                    |
|          | ทน์รยงาน                                                                                                    |
|          | upten                                                                                                    |
|          | FRM-40350: Query caused no records to be retrieved.                                                                                                    |
|          |                                                                                                    |
|          | - Tab "การกิน" ส่วนของผู้ให้กินเลขที่ใบกันเงิน ระบบจะกำหนดให้โดยอัตโนมัติ , กำหนดใบกินเลขที่                                                                                                    |
|          | ได้โดยกด 💊 เพื่อเลือกข้อมูล, จากนั้นระบบจะแสดงปีงบประมาณ, แหล่งเงิน, หน่วยงาน, งาน/                                                                                                    |
|          | โครงการ, กิจกรรม,หมวครายจ่าย, กองทุน, จำนวนเงินขึ้ม แล้วกรอกจำนวนเงินให้คืน แล้วระบบจะ                                                                                                    |
|          | คำนวณเงินยืมคงเหลือ หากกรอกมากกว่าจำนวนเงินที่ยืม ระบบจะไม่ทำการประมวลผลให้                                                                                                    |
|          | ในส่วนของผู้รับคืน ระบบจะแสดงแหล่งเงิน, หมวดรายจ่าย, งาน/โครงการ, โครงการย่อย,                                                                                                    |
|          | กิจกรรม, หน่วยงาน, กองทุน หากต้องการดูรายการกรุภัณฑ์ให้กด <mark>รายการครุภัณฑ์</mark> ,เมื่อต้องการดู                                                                                                    |
|          | รายงานให้กด 🔽 พิมพ์ไบโลนเงิน เมื่อใส่ข้อมูลทุกอย่างเรียบร้อยแล้ว จะทำการบันทึกให้กดปุ่ม 🔒                                                                                                    |
|          | ระบบจะบันทึกข้อมูลทั้งหมดให้                                                                                                    |
| 4.       | เมื่อใส่ข้อมูลทุกอย่างเรียบร้อยแล้ว จะทำการบันทึกให้กดปุ่ม ፀ ระบบจะบันทึกข้อมูลทั้งหมดให้                                                                                                    |
| หมายเหตุ |                                                                                                    |

## KKBGOR15 : ใบโอนเงินงบประมาณ

| SCREEN        | เมื่อเข้าฟังก์ชันใบโอนเงินงบประมาณจะปรากฏหน้าจอดังรูป                                                                                                    |  |  |  |  |
|---------------|----------------------------------------------------------------------------------------------------|--|--|--|--|
|               | 🕼 KKU Parallel Run โมหาวิทยาลัยขอมแห้น โงานการหรืน - [TH \ KKBGOR15 \ ใบโอน/ฮืม/ก็นงบประมาณ] 👘 💽<br>แอคชัน แก้ไข เรียกคัน บล้อก เรคออร์ด Field Help                                                                                                    |  |  |  |  |
|               |                                                                                                    |  |  |  |  |
|               |                                                                                                    |  |  |  |  |
|               | ตั้งแต่ ถึง                                                                                                    |  |  |  |  |
|               |                                                                                                    |  |  |  |  |
|               | แหล่งเงิน                                                                                                    |  |  |  |  |
|               | รับที่โอนางิน 17/09/2548 17/09/2548                                                                                                    |  |  |  |  |
|               | เลยที่ไปโอนเงิน                                                                                                    |  |  |  |  |
|               |                                                                                                    |  |  |  |  |
|               |                                                                                                    |  |  |  |  |
|               | การดงหนากระดาษ<br>มนางกระดาษ 8.5*11 นิ้ว Destination Format dilt                                                                                                    |  |  |  |  |
|               | ກາຣວານກຣະດານ ແນວສີ້ນ ຊຸປແບນ ກຣາຟຟິກ                                                                                                    |  |  |  |  |
|               |                                                                                                    |  |  |  |  |
|               |                                                                                                    |  |  |  |  |
|               |                                                                                                    |  |  |  |  |
|               |                                                                                                    |  |  |  |  |
|               |                                                                                                    |  |  |  |  |
|               | เรคคลรัด: 1/1 รายการแสดงค่า KOSC> (DBG>                                                                                                    |  |  |  |  |
|               | รูปแสดงหน้าจอใบโอนเงินงบประมาณ                                                                                                    |  |  |  |  |
| วัตถุประสงค์  | เพื่อทำใบโอนเงินงบประมาณ                                                                                                    |  |  |  |  |
| ผู้ใช้งาน     |                                                                                                    |  |  |  |  |
| เอกสารที่ได้  | KKBGOR15 ใบโอนเงินงบประมาณ                                                                                                    |  |  |  |  |
| ข้อมูลตั้งต้น | วันที่โอนเงิน, ขนาดกระดาษ, Destination Format, การวางกระดาษ และรูปแบบ                                                                                                    |  |  |  |  |
| วิธีการใช้งาน |                                                                                                    |  |  |  |  |
| 1.            | กำหนดแหล่งเงินกด 🔀 เพื่อเลือกข้อมูล ประกอบด้วย                                                                                                    |  |  |  |  |
|               | 1) เงินงบประมาณแผ่นดิน 2) เงินรายได้มหาวิทยาลัย 3) เงินเบิกแทน                                                                                                    |  |  |  |  |
| 2.            | กำหนดวันที่โอนเงินได้โดยดับเบิลกลิกที่ช่องวันที่โอนเงิน แล้วจะปรากฎหน้าจอ                                                                                                    |  |  |  |  |
|               | Start Date                                                                                                    |  |  |  |  |
|               | 27. 9. 2. W. WQ. W.                                                                                                    |  |  |  |  |
|               | 5         6         7         8         9         10         11           12         3         4         15         15         17         18         10         11           12         13         14         15         15         17         18         16         17         18 |  |  |  |  |
|               | 19         20         21         22         23         24         25           26         27         28         29         30         30         30                                                                                                    |  |  |  |  |
|               |                                                                                                    |  |  |  |  |
|               | แล้วลลิยเลือกวับ                                                                                                    |  |  |  |  |
|               |                                                                                                    |  |  |  |  |
| 3.            | กำหนดเลขที่ใบโอนเงินได้โดยกด 述 เพื่อเลือกข้อมูล                                                                                                    |  |  |  |  |

| 4.       | การตั้งค่าหน้ากระคาษของรายงานสามารถตั้งค่าของขนาดกระคาษ, Destination Format, การวางกระคาษ        |
|----------|--------------------------------------------------------------------------------------------------|
|          | ແລະຽູປແບບ                                                                                        |
| 5.       | กคเครื่องหมาย 🞑 เพื่อเปิดดูรายงานก่อนการพิมพ์ โดยที่หน้าจอจะแสดงผลทีละหน้า                       |
| หมายเหตุ | 1. การกรอกข้อมูลแบ่งเป็น 2 ส่วน คือ ตั้งแต่ และถึง ซึ่งหมายถึง การกำหนดค่าเป็นช่วง เช่น การกำหนด |
|          | วันที่รับเงิน/จ่ายเงิน จะกรอกวันที่เริ่มต้นและวันที่สิ้นสุด                                      |

|                 | <u>a</u> y y y y y y y y y y y y y y y y y y y                                                                                                    |
|-----------------|----------------------------------------------------------------------------------------------------|
| SCREEN          | เมอเข้าฟงกชนรายงานรายละเอยคการ โอนเงนงบประมาณจะปรากฏหน้าจอคงรูป<br>ชี KKUMIS ) มหาวิทยาศัยหลุมแก่น ) งานจินรายได้ - ITH ) KKBGOR24 ) รายงานรายอะเอียยการโอนเงินงบประมาณ [] โตโมโม                                             |
|                 | และชั้น แก้ไข เรียกคัน ปล้อก เรตคอร์ด Field Help                                                                                                    |
|                 |                                                                                                    |
|                 | ตั้งแต่ ถึง                                                                                                    |
|                 |                                                                                                    |
|                 |                                                                                                    |
|                 |                                                                                                    |
|                 | วันที่ไอนเว็น 05/05/2548 06/06/2548                                                                                                    |
|                 |                                                                                                    |
|                 |                                                                                                    |
|                 |                                                                                                    |
|                 | การคงหนากระดาษ<br>บนายกระอาษ 11*9.5 นี้ว Destination Format dfit                                                                                                    |
|                 | ກາຣວານກຣະຄານ ແນວນອນ ຮູປແບນ ກຣາຟຟິກ                                                                                                    |
|                 |                                                                                                    |
|                 | Record 1/1 (Record 1/1) (Record 1/1)<br>รปแสดงหน้าจอรายงานรายละเอียดการ โอนเงินงบประมาณ                                                                                                    |
| วัตถประสงค์     | เพื่อทำรายงานรายละเอียดการ โอนเงินงบประมาณ                                                                                                    |
| ู้<br>ผู้ใช้งาน |                                                                                                    |
| เอกสารที่ได้    | KKBGOR24 รายงานรายละเอียดการโอนเงินงบประมาณ                                                                                                    |
| ข้อมูลตั้งต้น   | วันที่โอนเงิน, ขนาดกระคาษ, Destination Format, การวางกระคาษ และรูปแบบ                                                                                                    |
|                 |                                                                                                    |
| 1.              | กำหนดวันที่โอนเงินโดยคับเบิลคลิกที่ช่องวันที่โอนเงิน แล้วจะปรากฏหน้าจอ                                                                                                    |
|                 | Start Date<br>≪  <  gray and 2548<br>>>>                                                                                                    |
|                 | 2h.         %.         2.         W.         NG.         K.           1         1         2         3         4                                                                                                    |
|                 | 5         6         7         8         9         10         11           12         13         14         15         16         17         18           19         20         21         22         23         24         25 |
|                 |                                                                                                    |
|                 |                                                                                                    |
|                 | แลวคลกเลอกวน                                                                                                    |
| 2.              | กำหนดปังบประมาณได้โดยกด 💌 เพื่อเลือกข้อมูล                                                                                                    |
| 3.              | การตั้งค่าหน้ากระดาษของรายงานสามารถตั้งค่าของขนาดกระดาษ, Destination Format, การวางกระดาษ                                                                                                    |
|                 | ແລະຽູປແບບ                                                                                                    |
| 4.              | กดเครื่องหมาย 🖾 เพื่อเปิดดูรายงานก่อนการพิมพ์ โดยที่หน้าจอจะแสดงผลที่ละหน้า                                                                                                    |
| หมายเหตุ        | 1. การกรอกข้อมูลแบ่งเป็น 2 ส่วน คือ ตั้งแต่ และถึง ซึ่งหมายถึง การกำหนดค่าเป็นช่วง เช่น การกำหนด                                                                                                    |
|                 | วันที่รับเงิน/จ่ายเงิน จะกรอกวันที่เริ่มต้นและวันที่สิ้นสุด                                                                                                    |

#### KKBGOR24 : รายงานรายละเอียดการโอนเงินงบประมาณ

## เมื่อเข้าฟังก์ชันรายงานสรุปการโอนเงินงบประมาณจะปรากฏหน้าจอดังรูป SCREEN 冠 KKU Parallel Run \ มหาวิทยาลัยของแก่น \ งานการเงิน - [TH \ KKBGOR25 \ รายงานสรุปการโอนเงินงบประมาณ) แอคชัน แก้ไข เรียกค้น บล็อก เรคคอร์ด Field Help ดั้งแด่ ถึง 17/09/2548 17/09/2548 การตั้งหน้ากระดาษ 11\*8.5 นิ้ว แนว รูปแสดงหน้าจอรายงานสรุปการโอนเงินงบประมาณ วัตถุประสงค์ เพื่อทำรายงานสรุปการโอนเงินงบประมาณ ผู้ใช้งาน KKBGOR25 รายงานสรุปการ โอนเงินงบประมาณ เอกสารที่ได้ ข้อมูลตั้งต้น วันที่โอนเงิน, ขนาดกระดาษ, Destination Format, การวางกระดาษ และรูปแบบ วิธีการใช้งาน ้ กำหนดแหล่งเงินกด 🔀 เพื่อเลือกข้อมูล ประกอบด้วย 1. 1) เงินงบประมาณแผ่นดิน 2) เงินรายได้มหาวิทยาลัย 3) เงินเบิกแทน ้ กำหนดวันที่โอนเงินโดยดับเบิลคลิกที่ช่องวันที่โอนเงิน แล้วจะปรากฏหน้าจอ 2. มือนายน 2548 🔃 >> 10 11 16 17 18 13 14 15 แล้วคลิกเลือกวัน การตั้งค่าหน้ากระดาษของรายงานสามารถตั้งค่าของขนาดกระดาษ, Destination Format, การวางกระดาษ 3. และรูปแบบ กดเครื่องหมาย 🞑 เพื่อเปิดดูรายงานก่อนการพิมพ์ โดยที่หน้าจอจะแสดงผลทีละหน้า 4.

#### KKBGOR25 : รายงานสรุปการโอนเงินงบประมาณประจำวัน

| หมายเหตุ | 1. การกรอกข้อมูลแบ่งเป็น 2 ส่วน คือ ตั้งแต่ และถึง ซึ่งหมายถึง การกำหนดค่าเป็นช่วง เช่น การกำหนด |
|----------|--------------------------------------------------------------------------------------------------|
|          | วันที่รับเงิน/จ่ายเงิน จะกรอกวันที่เริ่มต้นและวันที่สิ้นสุด                                      |

## เมื่อเข้าฟังก์ชันรายงานรายละเอียดการยืม/คืนเงินงบประมาณจะปรากฏหน้าจอดังรูป SCREEN 🚰 KKU Parallel Run \ มหาวิทยาลัยขอมแก่น \ งานการเงิน - [TH \ KKBGOR26 \ รายงานรายละเดียดการยืม/ตื่นเงินงบประมาณ] แอคชัน แก้ไข เรียกค้น บล็อก เรคคอร์ด Field Help ตั้งแต่ ถึง 17/09/2548 17/09/2548 การดั้งหน้ากระดาษ 11\*8.5 นิ้ว แนว (OSC) (DBG) เรคคอร์ด: 1/1 รปแสดงหน้าจอรายงานรายละเอียดการยืม/คืนเงินงบประมาณ วัตถุประสงค์ เพื่อทำรายงานรายละเอียดการยืม/คืนเงินงบประมาณ ผู้ใช้งาน เอกสารที่ได้ KKBGOR26 รายงานรายละเอียดการยืม/คืนเงินงบประมาณ ข้อมูลตั้งต้น วันที่ยืม/คืน, ขนาดกระดาษ, Destination Format, การวางกระดาษ และรูปแบบ วิธีการใช้งาน ้ กำหนดแหล่งเงินกด 🔀 เพื่อเลือกข้อมูล ประกอบด้วย 1. 1) เงินงบประมาณแผ่นดิน 2) เงินรายได้มหาวิทยาลัย 3) เงินเบิกแทน ้ กำหนดวันที่ยืม/ลืน โดยดับเบิลกลิกที่ช่องวันที่ยืม/ลืน แล้วจะปรากฏหน้าจอ 2. u 2548 10 11 17 18 แล้วคลิกเลือกวัน การตั้งค่าหน้ากระคาบของรายงานสามารถตั้งค่าของขนาดกระคาบ, Destination Format, การวางกระคาบ 3. และรูปแบบ

#### KKBGOR26 : รายงานรายละเอียดการยืม/คืนเงินงบประมาณ

| 4.       | กดเครื่องหมาย 🞑 เพื่อเปิดดูรายงานก่อนการพิมพ์ โดยที่หน้าจอจะแสดงผลทีละหน้า                       |
|----------|--------------------------------------------------------------------------------------------------|
| หมายเหตุ | 1. การกรอกข้อมูลแบ่งเป็น 2 ส่วน คือ ตั้งแต่ และถึง ซึ่งหมายถึง การกำหนดค่าเป็นช่วง เช่น การกำหนด |
|          | วันที่รับเงิน/จ่ายเงิน จะกรอกวันที่เริ่มค้นและวันที่สิ้นสุด                                      |

## เมื่อเข้าฟังก์ชันรายงานสรุปการยืม/กินเงินงบประมาณจะปรากฏหน้าจอดังรูป SCREEN 🛍 KKU Parallel Run \ มหาวิทยาลัยขอมแก่น \ งานการเงิน - [TH \ KKBGOR27 \ รายงานสรุปการยืม/คืนเงินงบประมาณ] แอคชัน แก้ไข เรียกค้น บล็อก เรคคอร์ด Field Help ดั้งแด่ ถึง 17/09/2548 17/09/2548 การตั้งหน้ากระดาษ 11\*8.5 นิ้ว KOSC> KDBG> เรออลร์ด: 1/1 รูปแสดงหน้าจอรายงานสรุปการยืม/คืนเงินงบประมาณ วัตถุประสงค์ เพื่อทำรายงานสรุปการยืม/คืนเงินงบประมาณ ผู้ใช้งาน เอกสารที่ได้ KKBGOR27 รายงานสรุปการยืม/คืนเงินงบประมาณ ข้อมูลตั้งต้น วันที่ยืม/คืน, ขนาดกระดาษ, Destination Format, การวางกระดาษ และรูปแบบ วิธีการใช้งาน ้ กำหนดแหล่งเงินกด 🔀 เพื่อเลือกข้อมูล ประกอบด้วย 1. 1) เงินงบประมาณแผ่นดิน 2) เงินรายได้มหาวิทยาลัย 3) เงินเบิกแทน ้ กำหนดวันที่ยืม/ลืน โดยดับเบิลกลิกที่ช่องวันที่ยืม/ลืน แล้วจะปรากฏหน้าจอ 2. u 2548 17 18 แล้วคลิกเลือกวัน การตั้งค่าหน้ากระคาษของรายงานสามารถตั้งค่าของขนาดกระคาษ, Destination Format, การวางกระคาษ 3. และรูปแบบ กดเครื่องหมาย 🞑 เพื่อเปิดดูรายงานก่อนการพิมพ์ โดยที่หน้าจอจะแสดงผลทีละหน้า 4.

#### KKBGOR27 : รายงานสรุปการยืม/คืนเงินงบประมาณ

| หมายเหตุ | 1. การกรอกข้อมูลแบ่งเป็น 2 ส่วน คือ ตั้งแต่ และถึง ซึ่งหมายถึง การกำหนดค่าเป็นช่วง เช่น การกำหนด |
|----------|--------------------------------------------------------------------------------------------------|
|          | วันที่รับเงิน/จ่ายเงิน จะกรอกวันที่เริ่มต้นและวันที่สิ้นสุด                                      |

#### KKBGOR28 : รายงานการยืม/คืนเงินงบประมาณคงเหลือ

| SCREEN              | เมื่อเข้าฟังก์ชันรายงานการยืม/คืนเงินงบประมาณคงเหลือจะปรากฏหน้าจอคังรูป                                                                                                    |  |  |  |
|---------------------|----------------------------------------------------------------------------------------------------|--|--|--|
|                     | 🚯 KKU Parallel Run \มหาวิทยาลัยของแก่น \งานการเงิน - [TH \KKBGOR28 \รายงานการขึ้น/กินเงินงบประมาณคงเหลือ] 📰 🔀<br>แอคชั่น แก้ไข เรียกค้น บล็อก เรดดอร์ต Field Help                                                                                                    |  |  |  |
|                     |                                                                                                    |  |  |  |
|                     | ตั้งแต่ ถึง                                                                                                    |  |  |  |
|                     |                                                                                                    |  |  |  |
|                     | ป้อมประมาณ                                                                                                    |  |  |  |
|                     | รับที่ยัง/กันเงิน<br>ทน่วยงาน<br>เหล่งเงิน<br>สายหะ ๆ การมืน (* การกิน                                                                                                    |  |  |  |
|                     |                                                                                                    |  |  |  |
|                     |                                                                                                    |  |  |  |
|                     | การตั้งหน้ากระตาษ                                                                                                    |  |  |  |
|                     | มนาคกระคาม 11*8.5 นี้ว Destination Format dilt                                                                                                    |  |  |  |
|                     | การวามกระดาย แนวนอน รูปแบบ กรามปีชิก                                                                                                    |  |  |  |
|                     |                                                                                                    |  |  |  |
|                     |                                                                                                    |  |  |  |
|                     |                                                                                                    |  |  |  |
|                     |                                                                                                    |  |  |  |
|                     | <u> </u>                                                                                                    |  |  |  |
| ्र । द              | รูปแสดงหน้าจอรายงานการยืม/คืนเงินงบประมาณคงเหลือ                                                                                                    |  |  |  |
| วตถุประสงค<br>***   | เพื่อทำรายงานการยิม/กินเงินงบประมาณคงเหลือ                                                                                                    |  |  |  |
| ผู้ใช้งาน<br>ส่าง ะ |                                                                                                    |  |  |  |
| เอกสารที่ได้        | KKBGOR28 รายงานการขึม/คินเงินงบประมาณคงเหลือ                                                                                                    |  |  |  |
| ข้อมูลตั้งต้น       | วันที่ยืม/คืน, ขนาดกระดาษ, Destination Format, การวางกระดาษ และรูปแบบ                                                                                                    |  |  |  |
| วิธีการใช้งาน       | -                                                                                                    |  |  |  |
| 1.                  | กำหนดปีงบประมาณได้โดยกด 🔯 เพื่อเลือกข้อมูล                                                                                                    |  |  |  |
| 2.                  | กำหนดวันที่ยืม/กินเงิน โดยดับเบิลกลิกที่ช่องวันที่ยืม/กินเงิน แล้วจะปรากฎหน้าจอ                                                                                                    |  |  |  |
|                     | Start Date                                                                                                    |  |  |  |
|                     | a       w       wa       a       w       wa       a         a       w       wa       a       w       wa       a         b       a       w       wa       a       w       wa       a         b       a       w       wa       a       w       wa       a       w         b       a       w       wa       a       w       wa       a       w         b       a       w       wa       a       w       wa       a       w       wa         b       a       w       wa       a       w       wa       a       w       wa       a         b       a       b       b |  |  |  |
|                     |                                                                                                    |  |  |  |
|                     |                                                                                                    |  |  |  |
|                     |                                                                                                    |  |  |  |
|                     | แล้วคลิกเลือกวัน                                                                                                    |  |  |  |
| 3.                  | กำหนดหน่วยงานได้โดยกด 🔀 เพื่อเลือกข้อมูล กำหนดแหล่งเงิน โดยกด 🔀 เพื่อเลือกข้อมูล                                                                                                    |  |  |  |
| 4.                  | กำหนดสถานะได้โดยกด 🖭                                                                                                    |  |  |  |
| 5.                  | การตั้งค่าหน้ากระดาษของรายงานสามารถตั้งก่าของขนาดกระดาษ, Destination Format, การวางกระดาษ                                                                                                    |  |  |  |
|                     | ແລະຽູປແບບ                                                                                                    |  |  |  |

| 6.       | กดเครื่องหมาย 🞑 เพื่อเปิดดูรายงานก่อนการพิมพ์ โดยที่หน้าจอจะแสดงผลทีละหน้า                       |  |
|----------|--------------------------------------------------------------------------------------------------|--|
| หมายเหตุ | 1. การกรอกข้อมูลแบ่งเป็น 2 ส่วน คือ ตั้งแต่ และถึง ซึ่งหมายถึง การกำหนดค่าเป็นช่วง เช่น การกำหนด |  |
|          | วันที่รับเงิน/จ่ายเงิน จะกรอกวันที่เริ่มค้นและวันที่สิ้นสุด                                      |  |

## <u>กันเหลื่อมปี</u>

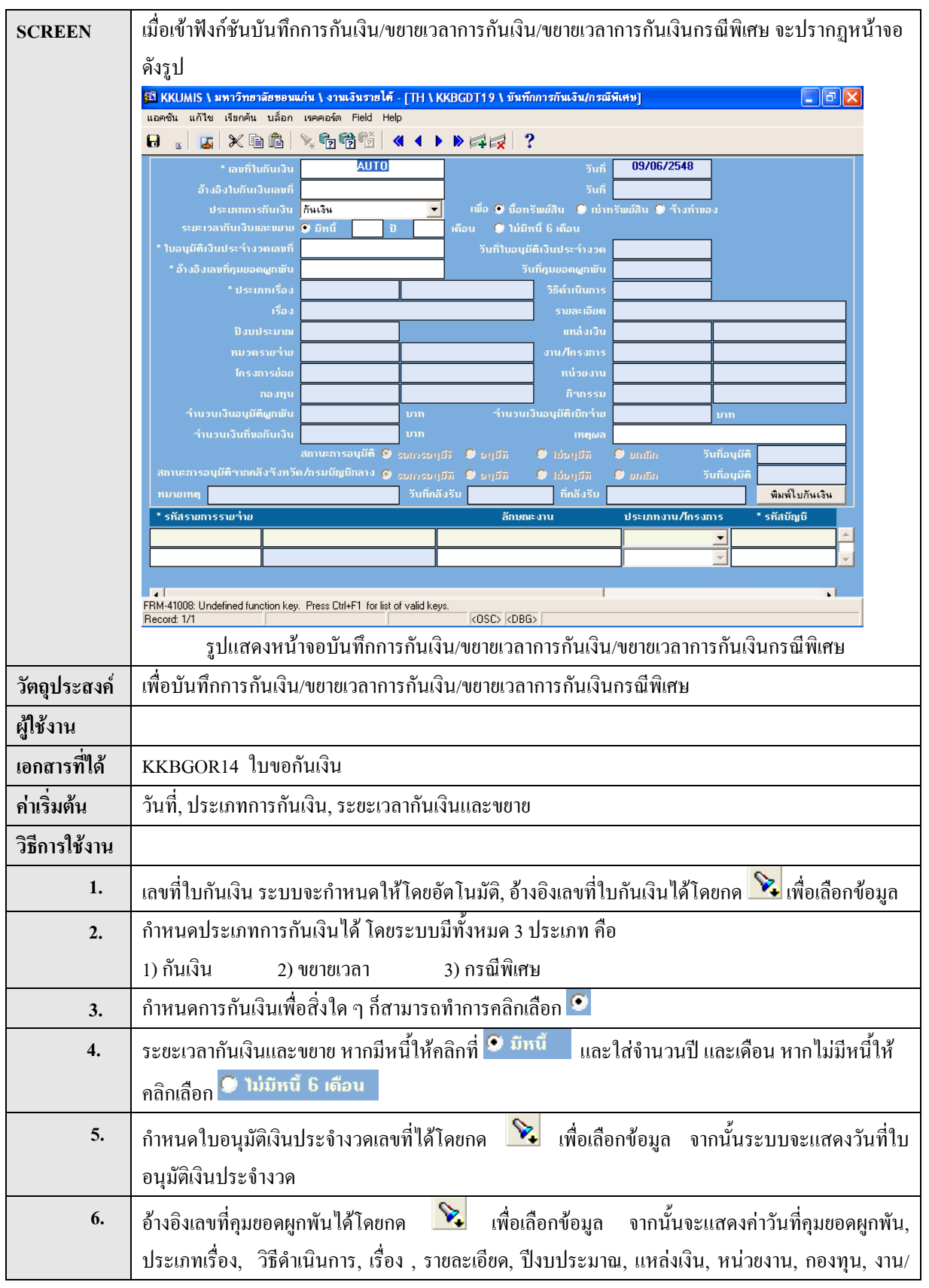

KKBGDT19 : บันทึกการกันเงิน/ขยายเวลาการกันเงิน/ขยายเวลาการกันเงินกรณีพิเศษ

|          | โครงการ, โครงการย่อย, กิจกรรม, หมวครายจ่าย, จำนวนเงินอนุมัติผูกพัน, จำนวนเงินอนุมัติเบิกจ่าย, |  |  |
|----------|-----------------------------------------------------------------------------------------------|--|--|
|          | วันที่คลังรับ, ที่คลังรับ, จำนวนเงินที่ขอกันเงิน และสามารถใส่หมายเหตุได้ที่ช่องหมายเหตุ       |  |  |
| 7.       | ดูรายงานได้โดยกด <mark>พิมพ์ใบกันเงิน</mark>                                                  |  |  |
| 8.       | กำหนครหัสรายการรายจ่ายได้โดยกด 🔀 เพื่อเลือกข้อมูล, และกำหนคลักษณะงานได้โดยกรอกลงใน            |  |  |
|          | ช่องลักษณะงาน                                                                                 |  |  |
| 9.       | กำหนดประเภทงาน/โครงการได้โดยคลิกเลือก โดยระบบมีประเภทงาน/โครงการทั้งหมด 2 วิธี                |  |  |
|          | 1) โครงการเดิม 2) โครงการใหม่                                                                 |  |  |
| 10.      | กำหนครหัสบัญชีได้โดยกด 🔀 เพื่อเลือกข้อมูล                                                     |  |  |
| 11.      | เมื่อต้องการดูข้อมูลทั้งหมด ให้กด 🔞                                                           |  |  |
| 12.      | ถ้าต้องการเพิ่มรายการรายจ่ายให้กดปุ่ม 🎏 ระบบจะเลื่อนขึ้นบรรทัดใหม่ แต่ถ้าต้องการลบทั้งบรรทัด  |  |  |
|          | ให้กดปุ่ม 🔯 ระบบจะลบบรรทัดนั้น                                                                |  |  |
| 13.      | เมื่อใส่ข้อมูลทุกอย่างเรียบร้อยแล้ว จะทำการบันทึกให้กดปุ่ม 🙃 ระบบจะบันทึกข้อมูลทั้งหมดให้     |  |  |
| หมายเหตุ |                                                                                               |  |  |

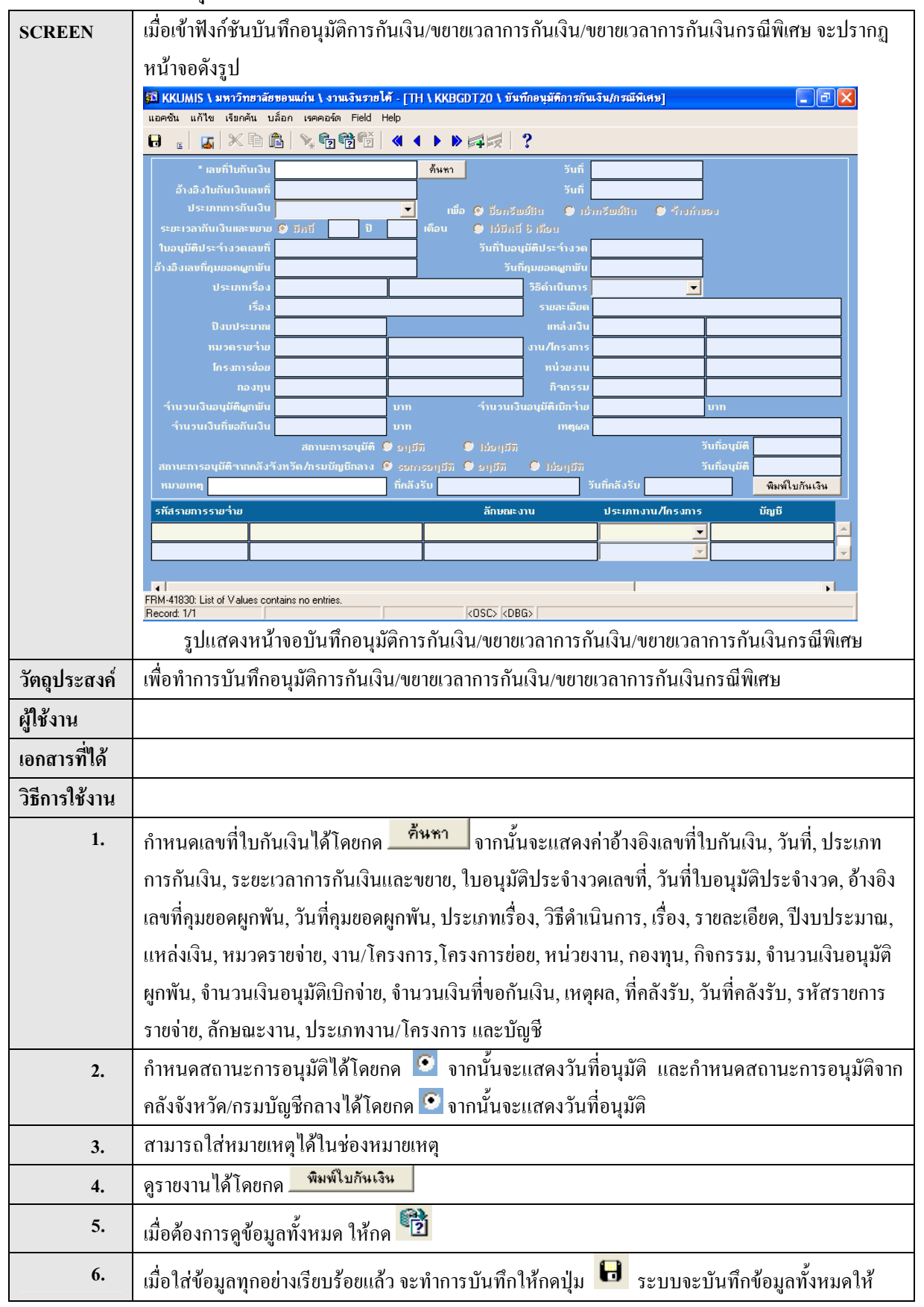

#### KKBGDT20 : บันทึกอนุมัติการกันเงิน/ขยายเวลาการกันเงิน/ขยายเวลาการกันเงินกรณีพิเศษ

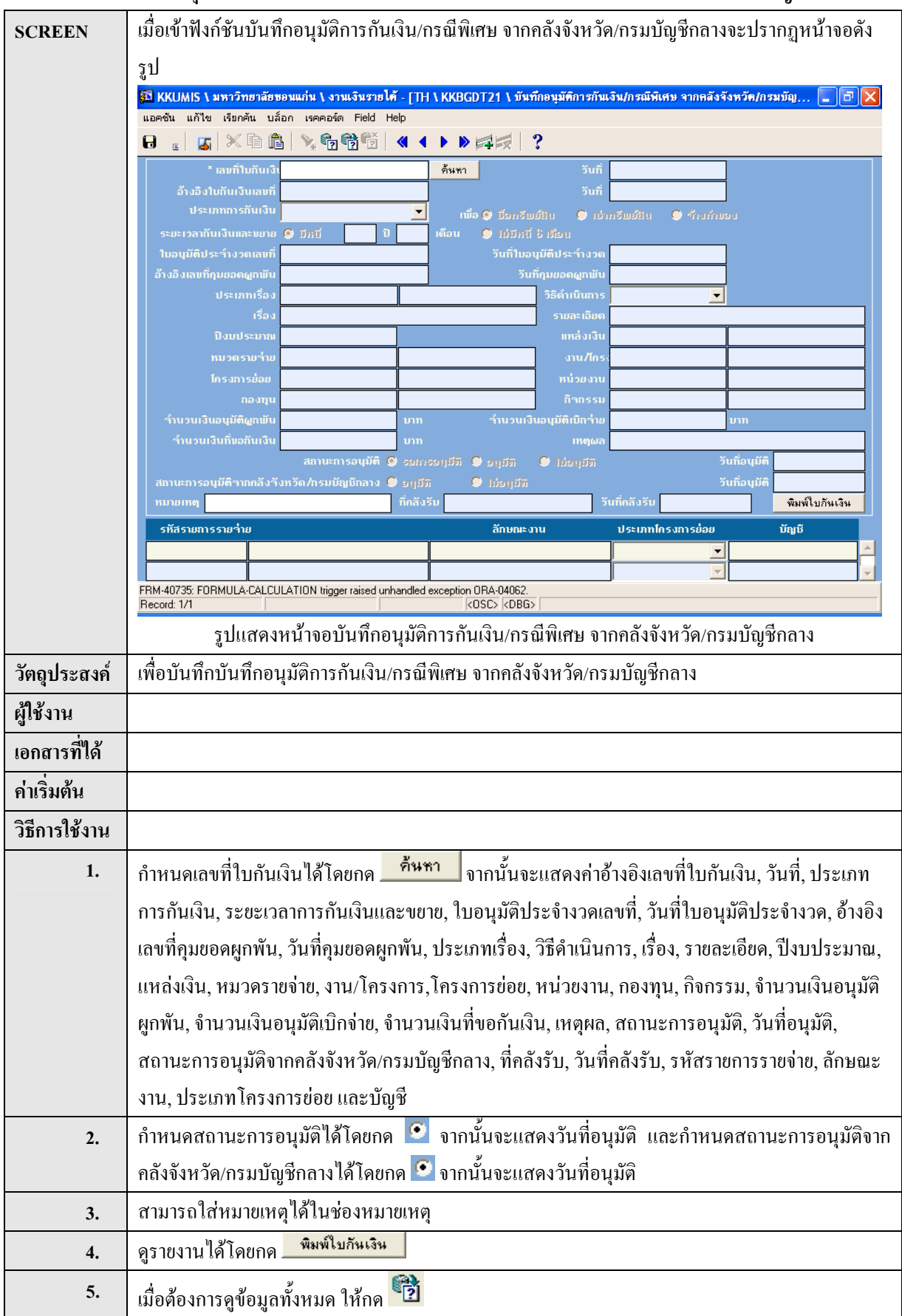

#### KKBGDT21 : บันทึกอนุมัติการกันเงิน/ขยายเวลาการกันเงิน/ขยายเวลากรณีพิเศษ จากคลังจังหวัด/กรมบัญชีกลาง

| 6.       | เมื่อใส่ข้อมูลทุกอย่างเรียบร้อยแล้ว จะทำการบันทึกให้กดปุ่ม 📴 ระบบจะบันทึกข้อมูลทั้งหมดให้ |
|----------|-------------------------------------------------------------------------------------------|
| หมายเหตุ |                                                                                           |

#### KKBGOR14 : ใบกันเงิน

| SCREEN        | เมื่อเข้าฟังก์ชัน ใบกันเงินจะปรากฎหน้าจอดังรูป                                                                                                    |  |  |  |
|---------------|----------------------------------------------------------------------------------------------------|--|--|--|
|               | 🚰 KKU Parallel Run \ มหาวิทยาลัยขอมแก่ม \ งามการเงิน - [TH \ KKBGOR14 \ ใบขอกันเงิน/ขยายเวลาการกันเงิน/ขยายเวลาการกันเงินกรณีพี่เศษ]<br>แอคชั้น แก้ไข เรียกคัน ปล็อก เรคคอร์ด Field Help |  |  |  |
|               |                                                                                                    |  |  |  |
|               | ดั้งแต่ ถึง                                                                                                    |  |  |  |
|               |                                                                                                    |  |  |  |
|               | แหล่งเงิน                                                                                                    |  |  |  |
|               | ใบขอกันเวิน                                                                                                    |  |  |  |
|               |                                                                                                    |  |  |  |
|               |                                                                                                    |  |  |  |
|               | การดังหน้ากระดาษ<br>มนาตกระดาษ 11*8.5 นี้ว Destination Format dflt                                                                                                    |  |  |  |
|               | ກາຮວານກຣະດານ ແພວພວນ ຊຸງປແບບ ກຣານຟຟິກ                                                                                                    |  |  |  |
|               |                                                                                                    |  |  |  |
|               |                                                                                                    |  |  |  |
|               |                                                                                                    |  |  |  |
|               |                                                                                                    |  |  |  |
|               | เรคลงร์ด: 1/1 (รายการแสดงค่า <0SC) <0B6>                                                                                                    |  |  |  |
|               | รูปแสดงหน้าจอ ใบกันเงิน                                                                                                    |  |  |  |
| วัตถุประสงค์  | เพื่อทำใบขอกันเงิน/ขยายเวลาการกันเงิน/ขยายเวลาการกันเงินกรณีพิเศษ                                                                                                    |  |  |  |
| ผู้ใช้งาน     |                                                                                                    |  |  |  |
| เอกสารที่ได้  |                                                                                                    |  |  |  |
| ข้อมูลตั้งต้น | วันที่โอนเงิน, ขนาดกระดาษ, Destination Format, การวางกระดาษ และรูปแบบ                                                                                                    |  |  |  |
| วิธีการใช้งาน |                                                                                                    |  |  |  |
| 1.            | 📔 กำหนดแหล่งเงินกด 🔀 เพื่อเลือกข้อมูล ประกอบด้วย                                                                                                    |  |  |  |
|               | <ol> <li>เงินงบประมาณแผ่นดิน</li> <li>เงินรายได้มหาวิทยาลัย</li> <li>เงินเบิกแทน</li> </ol>                                                                                              |  |  |  |
| 2.            | กำหนดเลขที่ใบกันเงินได้โดยกด 🔀 เพื่อเลือกข้อมูล                                                                                                    |  |  |  |
| 3.            | การตั้งค่าหน้ากระคาษของรายงานสามารถตั้งค่าของขนาดกระคาษ, Destination Format, การวางกระคาษ                                                                                                |  |  |  |
|               | ແລະຽຸປແບບ                                                                                                    |  |  |  |
| 4.            | กดเครื่องหมาย 🞑 เพื่อเปิดดูรายงานก่อนการพิมพ์ โดยที่หน้าจอจะแสดงผลทีละหน้า                                                                                                    |  |  |  |
| หมายเหตุ      | 1. การกรอกข้อมูลแบ่งเป็น 2 ส่วน คือ ตั้งแต่ และถึง ซึ่งหมายถึง การกำหนดก่าเป็นช่วง เช่น การกำหนด                                                                                         |  |  |  |
|               | เลขที่ใบกันเงิน จะกรอกเลขที่เริ่มต้นและเลขที่สิ้นสุด                                                                                                    |  |  |  |

| SCREEN        | ง<br>เป็นเข้าที่งอ์สังเทษเกียงเลงเยลลอังเกิง /เวิ่งเขยายละงไรวอองหน้าลอลังรงไ                             |  |  |  |
|---------------|----------------------------------------------------------------------------------------------------|--|--|--|
| SCREEN        | 30 KKU Parallel Run \ มหาวิทยาลัยขอนแก่น \ งานการเริ่น - [TH \ KKBGOR22 \ ทะเมือนกุมยอดเจ็นกัน/เงิ่นหยาย] |  |  |  |
|               | uandu uñim isanata Ital Help                                                                              |  |  |  |
|               |                                                                                                    |  |  |  |
|               | ดั้งแต่ ถึง                                                                                               |  |  |  |
|               |                                                                                                    |  |  |  |
|               |                                                                                                    |  |  |  |
|               | * ปัวชุมประมาณ                                                                                            |  |  |  |
|               | มหล่มเงิน                                                                                                 |  |  |  |
|               |                                                                                                    |  |  |  |
|               |                                                                                                    |  |  |  |
|               |                                                                                                    |  |  |  |
|               | การดังหน้ากระดาษ                                                                                          |  |  |  |
|               | มนาคกระดาบ 111°8.5 นี้ว Destination Format dflt                                                           |  |  |  |
|               | ກາຣວານກະຮັກນະ ແພວນລານ ຊຸປແບບ ກຣາຟຟິກ                                                                      |  |  |  |
|               |                                                                                                    |  |  |  |
|               |                                                                                                    |  |  |  |
|               |                                                                                                    |  |  |  |
|               |                                                                                                    |  |  |  |
|               |                                                                                                    |  |  |  |
|               | <u>แรกกลร์ต: 1/1 (รายการแสดงค่า KOSC) (DBG)</u>                                                           |  |  |  |
|               | รูปแสดงหน้าจอทะเบียนกุมขอดกันเงิน/เงินขยาย                                                                |  |  |  |
| วัตถุประสงค์  | เพื่อรายงานทะเบียนกุมขอดกันเงิน/เงินขยาย                                                                  |  |  |  |
| ผู้ใช้งาน     |                                                                                                    |  |  |  |
| เอกสารที่ได้  |                                                                                                    |  |  |  |
| ข้อมูลตั้งต้น | ขนาดกระดาษ, Destination Format, การวางกระดาษ และรูปแบบ                                                    |  |  |  |
| วิธีการใช้งาน |                                                                                                    |  |  |  |
| 1.            | กำหนดปีงบประมาณได้โดยกด 🔯 เพื่อเลือกข้อมูล, กำหนดแหล่งเงินได้โดยกด 📚 เพื่อเลือกข้อมูล                     |  |  |  |
|               | กำหนดหน่วยงานได้โดยกด 🔀 เพื่อเลือกข้อมูล, กำหนดงาน/โกรงการได้โดยกด 📚 เพื่อเลือกข้อมูล                     |  |  |  |
| 2.            | การตั้งก่าหน้ากระดาษของรายงานสามารถตั้งก่าของขนาดกระดาษ, Destination Format, การวางกระดา                  |  |  |  |
|               | และรูปแบบ                                                                                                 |  |  |  |
| 3.            | กดเกรื่องหมาย 🞑 เพื่อเปิดดูรายงานก่อนการพิมพ์ โดยที่หน้าจอจะแสดงผลทีละหน้า                                |  |  |  |
| หมายเหตุ      | 1. การกรอกข้อมูลแบ่งเป็น 2 ส่วน คือ ตั้งแต่ และถึง ซึ่งหมายถึง การกำหนดค่าเป็นช่วง เช่น การกำหนด          |  |  |  |
|               | วันที่รับเงิน/จ่ายเงิน จะกรอกวันที่เริ่มค้นและวันที่สิ้นสุด                                               |  |  |  |

#### KKBGOR22 : ทะเบียนคุมยอดกันเงิน/เงินขยาย

## KKBGOR23 : รายงานสรุปยอดเงินกันเงินขยาย

| SCREEN             | เมื่อเข้าฟังก์ชันรายงานสรุปขอคเงินกันเงินขยายจะปรากฏหน้าจอคังรูป                                                                                                    |  |  |  |
|--------------------|----------------------------------------------------------------------------------------------------|--|--|--|
|                    | 🚳 KKUMIS \ มหาวิทยาลัยขอนแก่น \ งานเงินรายได้ - [TH \ KKBGOR23 \ รายงานสรุปการกันเงิน/ขยายเวลาการกันเงิน/ขยายเวลาการ 🔳 🗊 🗙<br>แอคชัน แก้ไข เรียกคัน บล็อก เรคคอร์ด Field Help |  |  |  |
|                    | B <sub>6</sub>   <u>5</u>   × 6 6 6 6   ≪ 4 ▶ » # 15   ?                                                                                                    |  |  |  |
|                    |                                                                                                    |  |  |  |
|                    | ดั้งแต่ ถึง                                                                                                    |  |  |  |
|                    |                                                                                                    |  |  |  |
|                    | * ปังบุประมาณ                                                                                                    |  |  |  |
|                    | งาน/โครงการ                                                                                                    |  |  |  |
|                    |                                                                                                    |  |  |  |
|                    | หมวดรายว่าย                                                                                                    |  |  |  |
|                    |                                                                                                    |  |  |  |
|                    | การดั้งหน้ากระดาษ                                                                                                    |  |  |  |
|                    | บันาดกระดาษ 11*8.5 นว Destination Format dflt                                                                                                    |  |  |  |
|                    |                                                                                                    |  |  |  |
|                    | Record: 1/1 List of Values (OSC) (DBG)                                                                                                    |  |  |  |
| วัตถุประสงค์       | มู่ แห่งเพลา และเอง เอง เผยงู่ แอยพเงน แน่งน ขอ เอ<br>เพื่อทำรายงานสราไยอดเงินกันเงินขยาย                                                                                     |  |  |  |
| ผู้ใช้งาน          |                                                                                                    |  |  |  |
| ู<br>เอกสารที่ได้  |                                                                                                    |  |  |  |
| ข้อมูลตั้งต้น      | บนาดกระดาษ, Destination Format, การวางกระดาษ และรูปแบบ                                                                                                    |  |  |  |
| -<br>วิธีการใช้งาน | · · · · · · · · · · · · · · · · · · ·                                                                                                    |  |  |  |
| 1.                 | กำหนดปีงบประมาณได้โดยกด 📡 เพื่อเลือกข้อมูล, กำหนดแหล่งเงินได้โดยกด 📡 เพื่อเลือกข้อมล.                                                                                         |  |  |  |
|                    | กำหนุดกองทนได้โดยกด 💊 เพื่อเลือกข้อมล. กำหนดหน่วยงานได้โดยกด 💊 เพื่อเลือกข้อมล กำหนด                                                                                          |  |  |  |
|                    | งาบ/โครงการได้โดยกด 💊 เพื่อเลือกข้อบอ                                                                                                    |  |  |  |
| 2                  | ง แน/ เทางการ เคาหายแลงรายงานสามารถตั้งอ่าของขนาดอระดอน Destination Format อาราวงอระดอน                                                                                       |  |  |  |
| 2.                 | และรปแบบ                                                                                                    |  |  |  |
| 3.                 |                                                                                                    |  |  |  |
| 343178113469       | า การกรอดข้อมอนปายปีม 2 ส่วน สือ ตั้งแต่ และอื่น ซึ่งหมายเว็น การกำหนักเสียงไม่แก่กา และ การกำหนด                                                                             |  |  |  |
|                    | วันที่รับเงิน/จ่ายเงิน จะกรอกวันที่เริ่มต้นและวันที่สิ้นสด                                                                                                    |  |  |  |

| SCREEN        | เมื่อเข้าฟังก์ชันบันทึกขกเลิกการกันเงิน/ขยายเวลาการกันเงิน/ขยายเวลาการกันเงินกรณีพิเศษจะปรากฏ                                                                                 |  |  |  |
|---------------|----------------------------------------------------------------------------------------------------|--|--|--|
|               | หน้าจอดังรูป                                                                                                    |  |  |  |
|               | 🚯 KKUMIS โมหาวิทฮาลัฮขอมแก่น โงานเงินรายได้ - [TH LKKBGDT29 โบ้นที่กอกเล็กการกันเงิน/ขอาอเวลาการกันเงิน/ขอาอเวลาการ 💷 🖻 🔀<br>แอคชั่น แก้ไข เรียกคัน บล็อก เรคคอร์ด Field Help |  |  |  |
|               |                                                                                                    |  |  |  |
|               | * ເລຍກີ່ໃນກັບເວັບ <mark>ດັນທາ</mark> ວັນກິ                                                                                                    |  |  |  |
|               | ປອະເກກກາຣກັນເວີນ                                                                                                    |  |  |  |
|               | ไม่อนุมัตณ์เงินและออบ 2 มีมาย<br>โบอนุมัตณ์ร่างวดเลขที่                                                                                                    |  |  |  |
|               | อาเสจเลขทฤมขอดดูกขน<br>ประเภทเรื่อง<br>วิธีคำเนินการ                                                                                                    |  |  |  |
|               | เรื่อง รายละเอียด<br>ปังบประมาณ เท่าส่งเว็น                                                                                                    |  |  |  |
|               | หมวตรายร่าย งาน/โครงการ<br>โครงการย่อย หน่วยงาน                                                                                                    |  |  |  |
|               | ກວນຖຸມ ຖືາກຣຣມ ຖືກຄຣຣມ                                                                                                    |  |  |  |
|               | รับราย (การสาราย (การาย (การาย)) การาย (การาย (การาย)) การาย (การาย (การาย)) การาย (การาย) การาย (การาย) การาย                                                                |  |  |  |
|               | สถานะการอนุมัติจากคลังจังหวัด/กรมบัญบีกลาง 🤗 รอบบรอบุมีภ 🗣 อยุมีภ 🗣 ไม่อยุมีภ<br>สถานะการอนุมัติจากคลังจังหวัด/กรมบัญบีกลาง 🤗 รอบบรอบุมีภ 🗣 ไม่อยุมีภ                         |  |  |  |
|               | หมายเหตุ วันทึกลังรับ ทึกลังรับ ทิกลังรับ พิมพ์โบกันเริ่ม<br>รทัสรายการรายว่าย ชื่อรายการรายว่าย ลักษณะงาน ประเภทโกรงการช่อย ชัญชี                                            |  |  |  |
|               |                                                                                                    |  |  |  |
|               |                                                                                                    |  |  |  |
|               | FRM-41830: List of Values contains no entries. Record: 1/1 KOSC> KDBG>                                                                                                    |  |  |  |
|               | รูปแสดงหน้าจอบันทึกยกเลิกการกันเงิน/ขยายเวลาการกันเงิน/ขยายเวลาการกันเงินกรณีพิเศษ                                                                                            |  |  |  |
| วัตถุประสงค์  | เพื่อบันทึกยกเลิกการกันเงิน/ขยายเวลาการกันเงิน/ขยายเวลาการกันเงินกรณีพิเศษ                                                                                                    |  |  |  |
| ผู้ใช้งาน     |                                                                                                    |  |  |  |
| วิธีการใช้งาน |                                                                                                    |  |  |  |
| 1.            | กำหนดเลขที่ใบกันเงินได้โดยกด <mark>คืนหา</mark> จากนั้นจะแสดงค่าเลขที่ก่าอ้างอิงใบกันเงินเลขที่, ประเภท                                                                       |  |  |  |
|               | การกันเงิน, ระยะเวลากันเงินและขยาย, ใบอนุมัติประจำงวคเลขที่, วันที่ใบอนุมัติประจำงวค, อ้างอิง                                                                                 |  |  |  |
|               | เลขที่คุมขอดผูกพัน, วันที่คุมขอดผูกพัน, ประเภทเรื่อง, วิธีดำเนินการ, เรื่อง, รายละเอียด, ปีงบประมาณ                                                                           |  |  |  |
|               | แหล่งเงิน, หมวดรายจ่าย, งาน/โครงการ, โครงการย่อย, หน่วยงาน, กองทุน, กิจกรรม, จำนวนเงินอนุมัติ                                                                                 |  |  |  |
|               | <br>  ผูกพัน, จำนวนเงินอนุมัติเบิกจ่าย, จำนวนเงินที่ขอกันเงิน, เหตุผล, รหัสรายการรายจ่าย, ชื่อรายการ                                                                          |  |  |  |
|               | รายจ่าย, ลักษณะงาน, ประเภทโครงการย่อย, บัญชี, ชื่อบัญชี, จำนวนเงิน                                                                                                    |  |  |  |
| 2.            | สามารกำหนดสถานะการอนุมัติได้โดยกด 🗖 ยกเลิก<br>จากนั้นระบบจะแสดงวันที่ยกเลิก                                                                                                   |  |  |  |
| 3.            | สามารกำหนดกำหนดสถานะการอนุมัติจากกลังจังหวัด/กรมบัญชีกลางได้โดยกด 💿 จากนั้นระบบจะ                                                                                             |  |  |  |
|               | แสดงวันที่อนุมัติ                                                                                                    |  |  |  |
| 4.            | สามารถกำหนดหมายเหตุได้โดยใส่ลงที่ช่องหมายเหตุ                                                                                                    |  |  |  |
| 5.            | คูรายงานได้โดยกด <mark>พิมพ์ใบกันเงิน</mark>                                                                                                    |  |  |  |
| 6.            | เมื่อต้องการคูข้อมูลทั้งหมด ให้กด 💼                                                                                                    |  |  |  |
| 7.            | เมื่อใส่ข้อมูลทุกอย่างเรียบร้อยแล้ว จะทำการบันทึกให้กดปุ่ม 🟮 ระบบจะบันทึกข้อมูลทั้งหมดให้                                                                                     |  |  |  |
| หมายเหตุ      |                                                                                                    |  |  |  |

KKBGDT29 : บันทึกยกเลิกการกันเงิน/ขยายเวลาการกันเงิน/ขยายเวลาการกันเงินกรณีพิเศษ

| SCREEN        | เมื่อเข้าฟังก์ชันบันทึกยกเลิกการกันเงิน/ขยายเวลากันเงิน/กรณีพิเศษ จากคลังจังหวัด/กรมบัญชีกลางจะ                                |  |  |
|---------------|----------------------------------------------------------------------------------------------------|--|--|
|               | ปรากฏหน้าจอดังรูป                                                                                                    |  |  |
|               | 🖾 KKUMIS \ มหาวิทยาลัยขอนแก่น \ งานเงินรายได้ - [TH \ KKBGDT30 \ บันทึกยกเล็กการกันเงิน/ขยายเวลากันเงิน/กรณีพิเศษ จากคลั 🔳 🖻 🔀 |  |  |
|               |                                                                                                    |  |  |
|               | * เลงที่ใบกันเงิน ดื้นหา วันที่                                                                                                |  |  |
|               | ວ້ານລົ້ນໃນກັບເວີນແລນກົ<br>ປรະເກາກກາະກັນເວີນ                                                                                    |  |  |
|               | ระยะเวลาทันเงินและขยาย 👽 มีภมี 🔄 ปี เดือน 🅑 ไม่มีภมี 5 เมือน<br>ใบอนมัติประวำงวดเลขท์                                          |  |  |
|               | ວ້ານລືມແລນກິຄຸມຍວດຜູກພັນ                                                                                                    |  |  |
|               | บระเภทเรองรองานนการ<br>เรื่องรายละเอียด                                                                                        |  |  |
|               | ป้อมประมาณ แหล่อเจิน<br>หมวดรมช่าย งาน/โครงการ                                                                                 |  |  |
|               | โครงการช่อย                                                                                                    |  |  |
|               | การระบ<br>รำนวนเงินอนุมัติผูกมัน<br>บาท รำนวนเงินอนุมัติเป็กร่าย บาท                                                           |  |  |
|               | ร้ำนวนเงินที่ขอกันเงิน<br>สถานะการอบุมัติ 🥥 ระบบรอบุมีภิ 🛡 อบุมีภิ 💭 ไม่อบุมีภิ วันที่อบุมัติ                                  |  |  |
|               | สถานะการอนุมีดีจากกลังจังหวัด/กรมบัญษีกลาง 🗾 ยฏฏัฏ<br>หมายเหตุ วันที่คลังรับ ที่กลังรับ 🥼 พิมพ์ในกันเงิน                       |  |  |
|               | รทัสรายการราย ว่าย ชื่อรายการราย ว่าย ลักษณะ งาน ประเภทโครงการย่อย บัญบั                                                       |  |  |
|               |                                                                                                    |  |  |
|               |                                                                                                    |  |  |
|               | Record: 1/1 (OSC> (DBG>                                                                                                    |  |  |
|               | รูปแสดงหน้าจอบันทึกยกเลิกการกันเงิน/ขยายเวลากันเงิน/กรณีพิเศษ จากคลังจังหวัด/กรมบัญชีกลาง                                      |  |  |
| วัตถุประสงค์  | เพื่อบันทึกขกเลิกการกันเงิน/ขยายเวลากันเงิน/กรณีพิเศษ จากกลังจังหวัด/กรมบัญชีกลาง                                              |  |  |
| ผู้ใช้งาน     |                                                                                                    |  |  |
| เอกสารที่ได้  |                                                                                                    |  |  |
| ค่าเริ่มต้น   |                                                                                                    |  |  |
| วิธีการใช้งาน |                                                                                                    |  |  |
| 1.            | กำหนดเลขที่ใบกับเงินได้โดยกด <mark>ค้นหา</mark> จากนั้นจะแสดงค่าเลขที่ค่าด้างอิงใบกับเงินเลขที่ ประเภท                         |  |  |
|               | การกับเงิน ระยะเวลากับเงินและขยาย ใบอบบัติประจำงาดเลขที่ วับที่ในอบบัติประจำงาด อ้างอิง                                        |  |  |
|               | เลขที่องแอลแอพับ วันที่องแอลแอพับ ประเภทเรื่อง วิธีลำเบิงเอาะ เรื่อง รายละเอียล จึงงประงาวอ                                    |  |  |
|               |                                                                                                    |  |  |
|               | แทแงเงน, กมาพา 100 10, งาน/ เพางกาว, เพางกาว 1000, กนา 100 1น, กองกุน, กอกว่าน, จานานเงนอนุมพ                                  |  |  |
|               | ผูกพน, งานวนเงนอนุมตเบกงาย, วนทอนุมต, วนทยกเลก, วนทคลงรบ, ทกลงรบ, งานวนเงนทขอกน                                                |  |  |
|               | เง่น, เหตุผล, รหัสรายการรายจ่าย, ชื่อรายการรายจ่าย, ลักษณะงาน, ประเภท โครงการย่อย, บัญชี, ชื่อ<br>                             |  |  |
|               | บัญชี, จำนวนเงิน                                                                                                    |  |  |
| 2.            | สามารกำหนดสถานะการอนุมัติได้โดยกด 🖭 จากนั้นระบบจะแสดงวันที่อนุมัติ                                                             |  |  |
| 3.            | สามารกำหนดกำหนดสถานะการอนุมัติจากคลังจังหวัด/กรมบัญชีกลางได้โดยกด 🗖 ยกเลิก จากนั้น                                             |  |  |
|               | ระบบจะแสดงวันที่ยกเลิก                                                                                                    |  |  |
| 4.            |                                                                                                    |  |  |
| 5             | ู้<br>อรายงานได้โดยอด พิมพ์ใบกันเงิน                                                                                           |  |  |
| 5.            |                                                                                                    |  |  |

## KKBGDT30 : บันทึกยกเลิกการกันเงิน/ขยายเวลากันเงิน/กรณีพิเศษ จากคลังจังหวัด/กรมบัญชีกลาง

| 6.       | เมื่อต้องการดูข้อมูลทั้งหมด ให้กด 💼                                                       |
|----------|-------------------------------------------------------------------------------------------|
| 7.       | เมื่อใส่ข้อมูลทุกอย่างเรียบร้อยแล้ว จะทำการบันทึกให้กคปุ่ม B ระบบจะบันทึกข้อมูลทั้งหมดให้ |
| หมายเหตุ |                                                                                           |

#### <u>การติดตามงบประมาณ</u>

| KKBGQY02: | สอบถามยอดคงเหลือ |
|-----------|------------------|
|           |                  |

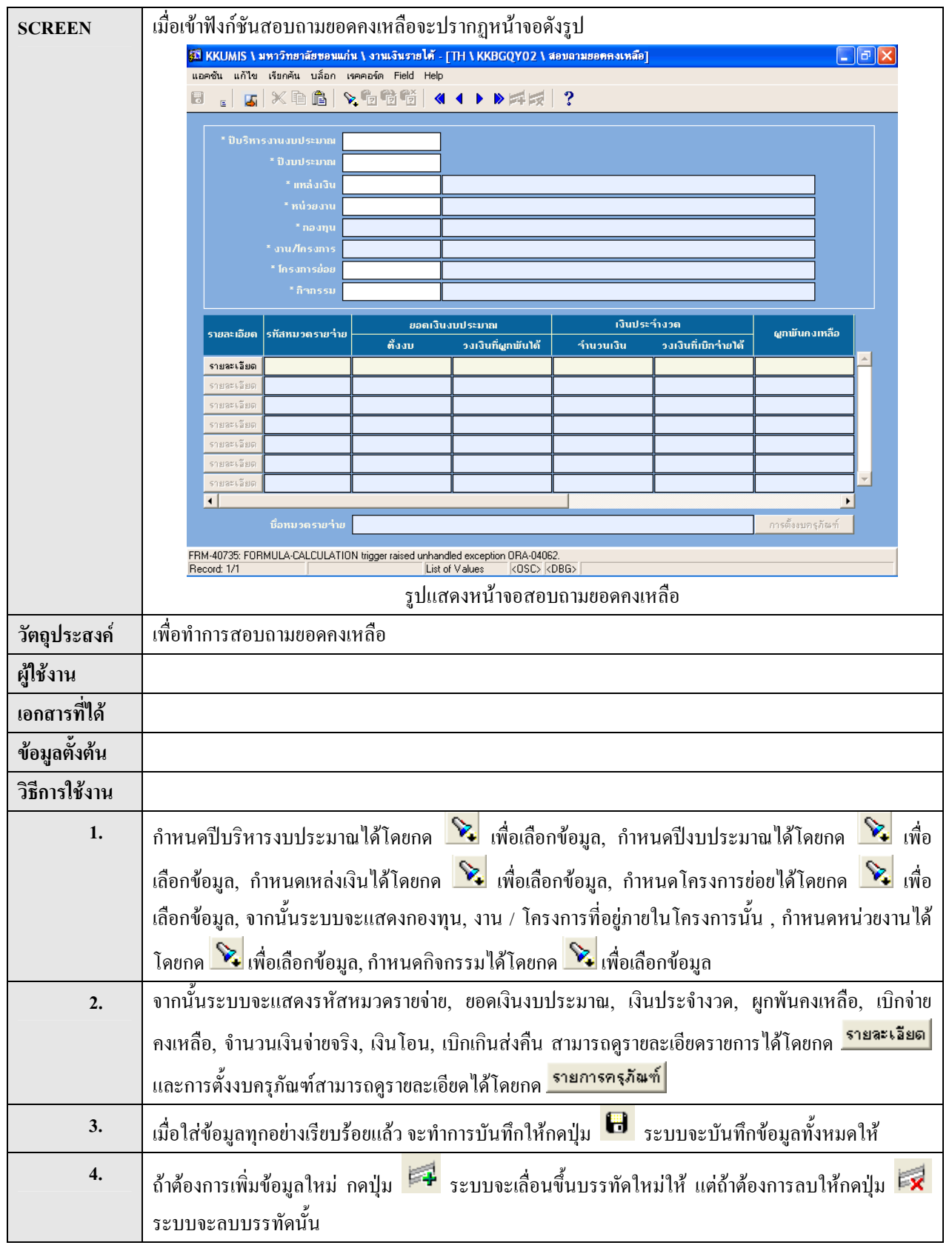

| หมายเหตุ | ต้องกำหนดปีบริหารงานงบประมาณก่อนแล้วจึงกำหนดปีงบประมาณ จากนั้นกำหนดโครงการข่อยแล้ว |
|----------|------------------------------------------------------------------------------------|
|          | กำหนดกิจกรรม ระบบจะแสดงกองทุน / โครงการที่อยู่ภายในโครงการนั้น                     |

#### KKBGDT22 : บันทึกยื่นยันการกันเงิน/ขยายเวลาการกันเงิน/ขยายเวลาการกันเงินกรณีพิเศษ

| SCREEN                    | เมื่อเข้าฟังก์ชันบันทึกขึ้นขันการกันเงิน/ขยายเวลาการกันเงิน/ขยายเวลาการกันเงินกรณีพิเศษจะปรากฏ                                                                                    |
|---------------------------|----------------------------------------------------------------------------------------------------|
|                           | หน้าจอคังรูป                                                                                                    |
|                           | 冠 KKUMIS \ มหาวิทยาลัยขอนแก่น \ งานเงินรายได้ - [TH \ KKBGDT22 \ บันทึกยืนอันการกันเงิน/ขยายเวลาการกันเงิน/ขยายเวลาการ 💶 🖻 🗙<br>แอคชั่น แก้ไข เรียกชั่น บล็อก เรตออร์ต Field Helo |
|                           | 8 ∈ ≤ × 6 6 × 6 6 6 4 • • • ≠ 7 ?                                                                                                    |
|                           | ศังแต่ ถึง                                                                                                    |
|                           | เลยที่ใบกันเงิน <mark>ด้นทา</mark>                                                                                                    |
|                           | เลขที่ใบกันเงิน วันที่ใบกันเงิน งาน/ไกรงการ หมวดรายว่าย จำนวนเงิน ที่ผู้ขอกันเงิน ที่กลังรับ 🔶                                                                                    |
|                           |                                                                                                    |
|                           |                                                                                                    |
|                           |                                                                                                    |
|                           |                                                                                                    |
|                           |                                                                                                    |
|                           |                                                                                                    |
|                           | ชื่องาน/Insงการ ชื่อหมวตรายร่าย                                                                                                    |
|                           | ุตกลง ยกเล็ก                                                                                                    |
|                           | Record: 1/1 List of Values (OSC) (DBG)                                                                                                    |
| ວັກວາໄຮແສນດໍ              | รูบแถตงทน เงย บนทุกขนขนการทนเงน/ขยายเวลาอารสัมเงิน/ขยายเวลาอารสัมเงิน/ระณีพิเศษ                                                                                                   |
| เป็น ้าวา                 |                                                                                                    |
| ผูงบงาน<br>เอกสารที่ได้   |                                                                                                    |
| งักลารกรค<br>ข้อมอตั้งต้บ |                                                                                                    |
| วิธีการใช้งาน             |                                                                                                    |
| 1.                        | กำหนดเลขที่ใบเบิกเกินส่งคืนได้โดยกด 📡 เพื่อเลือกข้อมูล แล้วกดปุ่ม 🧖 ที่หหา                                                                                                    |
| 2.                        | จากนั้นระบบจะแสดงเลขที่ใบกันเงิน, วันที่ใบกันเงิน, งาน/โครงการ, หมวดรายจ่าย, จำนวนเงิน                                                                                            |
| 3.                        | กำหนดที่ผู้ขอกันเงินได้โดยกรอกค่าลงในช่องที่ผู้ขอกันเงิน, กำหนดที่คลังรับได้โดยกรอกค่าลงในช่องที่                                                                                 |
|                           | คลังรับ                                                                                                    |
| 4.                        | กำหนดวันที่คลังรับ โดยคับเบิลคลิกที่ช่องวันที่คลังรับ แล้วจะปรากฎหน้าจอ                                                                                                    |
|                           | Start Date       <<       <<<<<>ingunuu 2548       ∑                                                                                                    |
|                           | ar v. a w w o, k v. a                                                                                                    |
|                           | 12         13         14         15         16         17         18           19         20         21         22         23         24         25                               |
|                           |                                                                                                    |
|                           | แล้วคลิกเลือกวัน                                                                                                    |
| 5.                        | เมื่อกดปุ่ม <mark>รายการ</mark> จะปรากฏหน้าจอ                                                                                                    |

|          | 🕮 KKUMIS \ มหาวิทยาลัยของแก่น \ งานเงินรายได้ - [TH \ \No program name has been specified.] 📃 🖃 🗙                  |
|----------|----------------------------------------------------------------------------------------------------|
|          |                                                                                                    |
|          |                                                                                                    |
|          | อ้างอิงใบภันเงินเลขที่ วันที่                                                                                      |
|          | ປຣະເກກຄາຣກັນເວັນ                                                                                                   |
|          | ระยะเวลากันเงินและหยาย 🥑 มีหนี่ 🚺 ปี 👘 เดือน 🌘 ไม่มีหนี่ 5 เดียน                                                   |
|          | ใบอนุมัติประจำงวดเลขที่ วันที่ใบอนุมัติประจำงวด                                                                    |
|          | ວ້ານວິນເລນາຖືກນອອດຜູກພັນ ວັນເຖິກູນອອດຜູກພັນ                                                                        |
|          | เรื่อง<br>เรื่อง                                                                                                   |
|          | ปังบุประมาณ แหล่งเงิน                                                                                              |
|          | หมวดรายจ่าย                                                                                                    |
|          | งาน/โครงการ                                                                                                    |
|          | กองทุน ว่านวนเงินอนุมัติผูกพัน บาท                                                                                 |
|          | ้ำนวนเงินอนุมัติเบิกว่าย <u>บาท</u> ำนวนเงินที่ขอกันเงิน                                                           |
|          | ากศุพร<br>สถานะการอนุมัติ 🖉 รอกกรอบเมื่อ 💭 อเมซิต 🖉 อเมซิต วันที่อนุมัติ                                           |
|          | สถานะการอนุมัติจากกลัง<br>อังหรือ (กระเทียนขัติเรื่อง) 9 รอบรอยุมีมี 9 อนุมีมี 9 ไม่อนุมีมี 9 อนเอิก วันที่อนุมัติ |
|          | หมายเหตุ ที่คลังรับ วันที่คลังรับ                                                                                  |
|          | กิจกรรม ชื่อกิจกรรม ลักษณะงาน ประเภทงาน/ไครงการ บัญบั 🔺                                                            |
|          |                                                                                                    |
|          |                                                                                                    |
|          |                                                                                                    |
|          | FRM-40350: Query caused no records to be retrieved. Record: 1/1 < COSC> KOBG>                                      |
|          |                                                                                                    |
|          |                                                                                                    |
|          | หน้าจอนี้จะแสดงรายละเอียดของเลขที่ใบกันเงิน, วันที่, อ้างอิ่งใบกันเงินเลขที่, วันที่, ประเภทการกันเงิน,            |
|          | ระยะเวลากันเงินและขยาย, ใบอนุมัติประจำงวดเลขที่, วันที่ใบอนุมัติประจำงวด, อ้างอิงเลขที่กุมยอดผูกพัน                |
|          | วันที่คุมขอดผูกพัน, ประเภทเรื่อง, วิธีดำเนินการ, เรื่อง, รายละเอียด, ปีงบประมาณ, แหล่งเงิน, หมวดรายง่า             |
|          | <br>, แผนงาน, งาน/โครงการ, หน่วยงาน, กองทุน, จำนวนเงินอนุมัติผูกพัน, จำนวนเงินอนุมัติเบิกจ่าย, จำนวน               |
|          | <br>  เงินที่ขอกันเงิน, เหตุผล, สถานะการอนุมัติ, วันที่อนุมัติ, สถานะการอนุมัติจากคลังจังหวัด/กรมบัญชีกลาง,        |
|          | <br>  หมายเหตุ, ที่คลังรับ, วันที่คลังรับ, กิจกรรม, ชื่อกิจกรรม, ลักษณะงาน, ประเภทงาน/โครงการ, บัญชี, ชื่อ         |
|          | ) บัญชี. รายการรายจ่าย, ชื่อรายการรายจ่าย และจำนวนเงิน                                                             |
| 6        | หากต้องการกลับไปหน้าก่อบ ให้กดป่บออก                                                                               |
| 0.       |                                                                                                    |
| 7.       | เมื่อต้องการยืนยันการกระทำให้กด <mark>ตกลง</mark> หากไม่ต้องการยืนยันกด <mark>ยกเลิก</mark>                        |
| 8.       | เมื่อใส่ข้อมูลทุกอย่างเรียบร้อยแล้ว จะทำการบันทึกให้กดปุ่ม 🔒 ระบบจะบันทึกข้อมูลทั้งหมดให้                          |
| หมายเหตุ | 1. การกรอกข้อมูลแบ่งเป็น 2 ส่วน คือ ตั้งแต่ และถึง ซึ่งหมายถึง การกำหนดค่าเป็นช่วง เช่น การกำหนด                   |
|          | วันที่รับเงิน/จ่ายเงิน จะกรอกวันที่เริ่มด้นและวันที่สิ้นสุด                                                        |

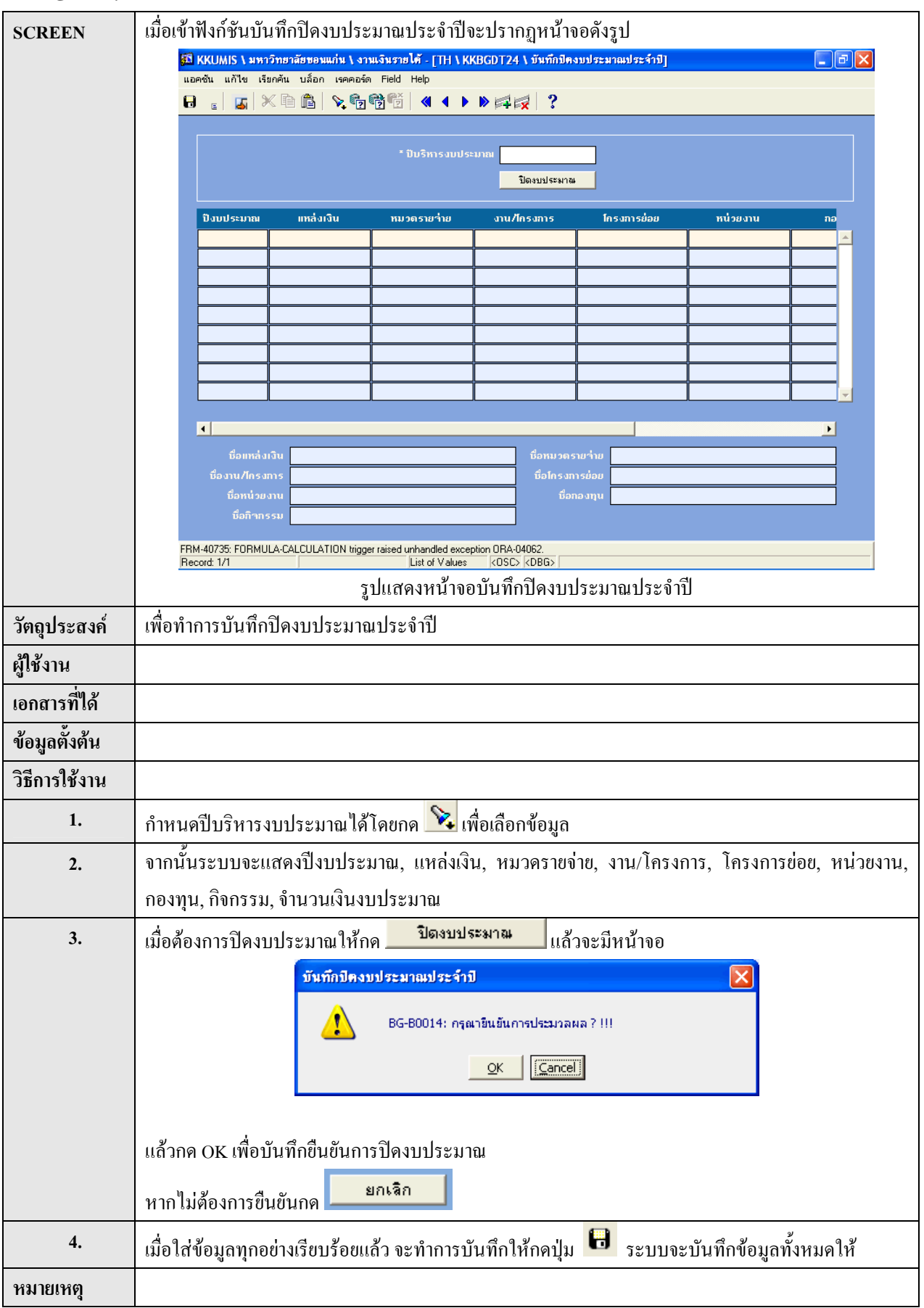

#### KKBGDT24 : บันทึกปิดงบประมาณประจำปี

| SCREEN        | เมื่อเข้าฟังก์ชันรายงานงบประมาณตามแผนงานจะปรากฏหน้าจอคังรูป                                      |
|---------------|--------------------------------------------------------------------------------------------------|
|               | 🖾 KKUMIS \ มหาวิทยาลัยขอนแก่น \ งานเงินรายได้ - [TH \ KKBGOR10 \ รายงานงบประมาณคามแสนงาน] 📰 🗐 🔀  |
|               |                                                                                                  |
|               |                                                                                                  |
|               | ดั้งแต่ ถึง                                                                                      |
|               |                                                                                                  |
|               |                                                                                                  |
|               | * ปันริหารงบประมาณ                                                                               |
|               | * เดือน                                                                                          |
|               | แกล้งเงิน                                                                                        |
|               |                                                                                                  |
|               |                                                                                                  |
|               | การดั้งหน้ากระดาษ                                                                                |
|               | บนาดกระดาษ 11*8.5 นี้ว Destination Format dflt                                                   |
|               | ກາຣວານກຣະຄາຍ ແບວນລນ ຊູປແບບ ກຣາຟຟິກ                                                               |
|               | Record: 1/1 List of Values <osc> <dbg></dbg></osc>                                               |
|               | รูปแสดงหน้าจอรายงานงบประมาณตามแผนงาน                                                             |
| วัตถุประสงค์  | เพื่อทำรายงานงบประมาณตามแผนงาน                                                                   |
| ผู้ใช้งาน     |                                                                                                  |
| เอกสารที่ได้  | KKBGOR10 : รายงานงบประมาณตามแผนงาน                                                               |
| ข้อมูลตั้งต้น | ขนาดกระดาษ, Destination Format, การวางกระดาษ และรูปแบบ                                           |
| วิธีการใช้งาน |                                                                                                  |
| 1.            | กำหนดปีบริหารงบประมาณได้โดยกด 🔀 เพื่อเลือกข้อมูล, กำหนดปีงบประมาณได้โดยกด 🔀 เพื่อ                |
|               | เลือกข้อมูล, กำหนดเดือนได้โดยกด 隆 เพื่อเลือกข้อมูล, กำหนดแหล่งเงินได้โดยกด 💊 เพื่อเลือกข้อมูล,   |
|               | กำหนดหน่วยงานได้ โดยกด 🔀 เพื่อเลือกข้อมูล                                                        |
| 2.            | การตั้งค่าหน้ากระดาษของรายงานสามารถตั้งค่าของขนาดกระดาษ, Destination Format, การวางกระดาษ        |
|               | ແລະຽູປແບບ                                                                                        |
| 3.            | กดเครื่องหมาย 🞑 เพื่อเปิดดูรายงานก่อนการพิมพ์ โดยที่หน้าจอจะแสดงผลทีละหน้า                       |
| หมายเหตุ      | 1. การกรอกข้อมูลแบ่งเป็น 2 ส่วน คือ ตั้งแต่ และถึง ซึ่งหมายถึง การกำหนดค่าเป็นช่วง เช่น การกำหนด |
|               | วันที่รับเงิน/จ่ายเงิน จะกรอกวันที่เริ่มต้นและวันที่สิ้นสุด                                      |

#### KKBGOR10: รายงานงบประมาณตามแผนงาน

| COPERN        | จ<br>เนื้อเข้าขึ้นอังนะายงานสรงโยอองงประยงบายองเหลืออยุปรากกหม้าออดังรูป                                       |
|---------------|----------------------------------------------------------------------------------------------------|
| SCREEN        | เมื่อเข้าพร่างหรรณหรัดของแก่ 1 จานจำนวงมีดี - CH 1 KKBCOR131 จาตราหสรรดของรากระหาดตรเหลือ]                     |
|               | แอคชัน แก้ไข เรียกคัน ปล็อก เรคคอร์ด Field Help                                                                |
|               | 8 <sub>€</sub> 5 × 6 6 × 6 6 6 ≪ 4 • • • 7 7 7 7 7 7 7 7 7 7 7 7 7 7 7 7                                       |
|               | t and the second second second second second second second second second second second second second second se |
|               | ต่าแต่ มา                                                                                                    |
|               |                                                                                                    |
|               | * ปังบุประมาณ<br>เมาส่งเว็บ                                                                                    |
|               | ทน้วยงาน                                                                                                    |
|               | กองทุน                                                                                                    |
|               | งาน/โครงการ                                                                                                    |
|               |                                                                                                    |
|               | การดั้งหน้ากระดาษ                                                                                              |
|               | บนาตกระดาย 11⁼8.5 นี้ว Destination Format dflt                                                                 |
|               | ກາຣວາຈກຣະຄາຍ ແນວນອນ <sub>ຊົ</sub> ປແບບ <mark>ກຣາຟຟິກ</mark>                                                    |
|               | Record: 1/1 List of Values <0SC> <0BG>                                                                         |
|               | รูปแสดงหน้าจอรายงานสรุปยอดงบประมาณคงเหลือ                                                                      |
| วัตถุประสงค์  | เพื่อทำรายงานสรุปขอคงบประมาณคงเหลือ                                                                            |
| ผู้ใช้งาน     |                                                                                                    |
| เอกสารที่ได้  | KKBGOR13 รายงานสรุปขอคงบประมาณคงเหลือ                                                                          |
| ข้อมูลตั้งต้น | ขนาดกระดาษ, Destination Format, การวางกระดาษ และรูปแบบ                                                         |
| วิธีการใช้งาน |                                                                                                    |
| 1.            | กำหนดปีงบประมาณได้โดยกด 💊 เพื่อเลือกข้อมูล                                                                     |
| 2.            | กำหนดแหล่งเงินได้โดยกด 🔯 เพื่อเลือกข้อมูล, กำหนดหน่วยงานได้โดยกด 🔀 เพื่อเลือกข้อมูล,                           |
|               | กำหนดกองทุนได้โดยกด 🔯 เพื่อเลือกข้อมูล,กำหนดกิจกรรมได้โดยกด 🔀 เพื่อเลือกข้อมูล,กำหนด                           |
|               | งาน/โครงการได้โดยกด 🔀 เพื่อเลือกข้อมูล                                                                         |
| 3.            | การตั้งค่าหน้ากระดาษของรายงานสามารถตั้งค่าของขนาดกระดาษ, Destination Format, การวางกระดาษ                      |
|               | ແລະຽູປແນນ                                                                                                    |
| 4.            | กดเครื่องหมาย 🞑 เพื่อเปิดดูรายงานก่อนการพิมพ์ โดยที่หน้าจอจะแสดงผลทีละหน้า                                     |
| หมายเหตุ      | 1. การกรอกข้อมูลแบ่งเป็น 2 ส่วน คือ ตั้งแต่ และถึง ซึ่งหมายถึง การกำหนดค่าเป็นช่วง เช่น การกำหนด               |
|               | วันที่รับเงิน/จ่ายเงิน จะกรอกวันที่เริ่มต้นและวันที่สิ้นสุด                                                    |

#### KKBGOR13 : รายงานสรุปยอดงบประมาณคงเหลือ

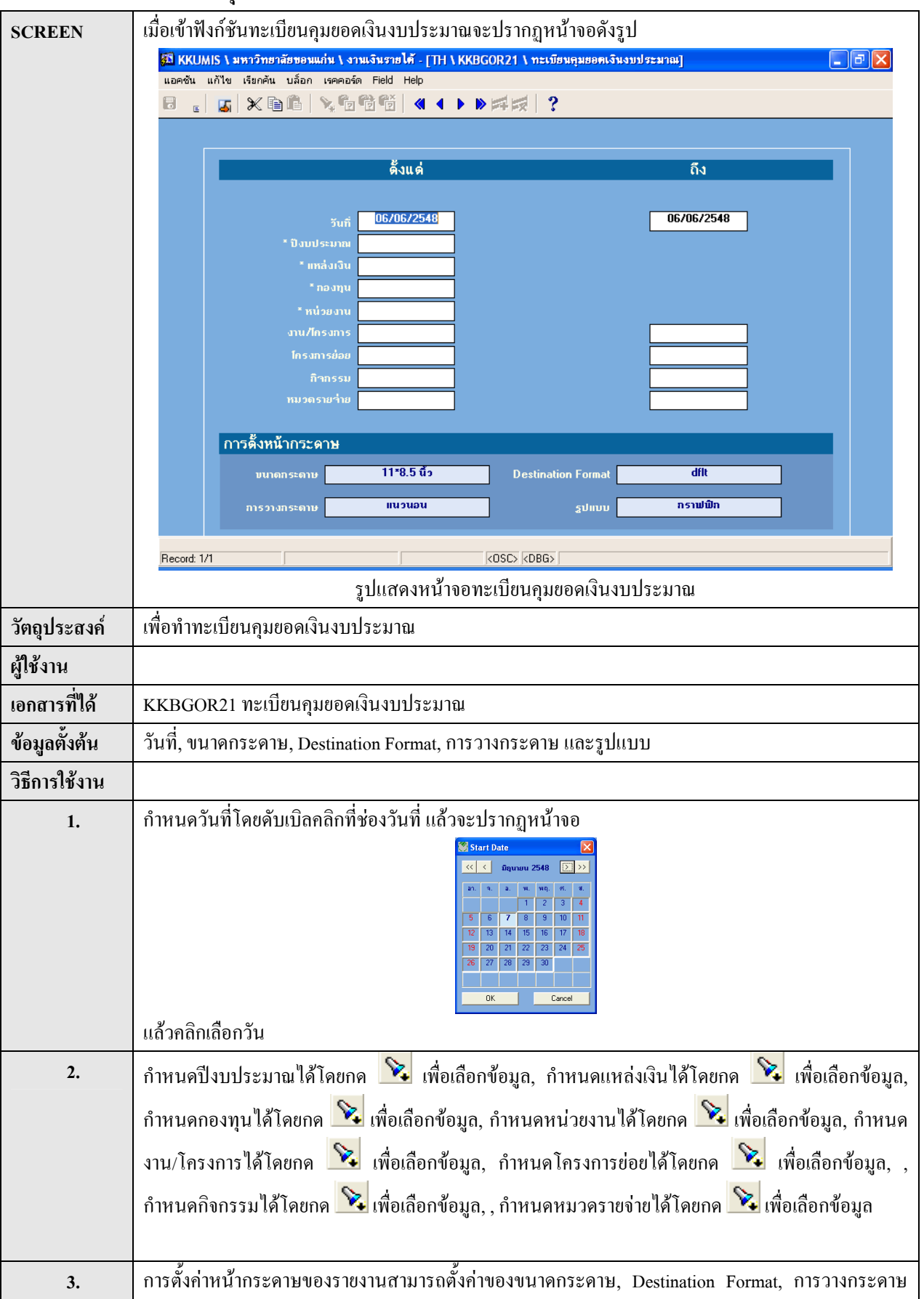

#### KKBGOR21 : ทะเบียนคุมยอดเงินงบประมาณ

|          | ແລະຽູປແບບ                                                                                                    |
|----------|----------------------------------------------------------------------------------------------------|
| 4.       | กดเครื่องหมาย 🞑 เพื่อเปิดดูรายงานก่อนการพิมพ์ โดยที่หน้าจอจะแสดงผลทีละหน้า                                                                                      |
| หมายเหตุ | 1. การกรอกข้อมูลแบ่งเป็น 2 ส่วน คือ ตั้งแต่ และถึง ซึ่งหมายถึง การกำหนดค่าเป็นช่วง เช่น การกำหนด<br>วันที่รับเงิน/จ่ายเงิน จะกรอกวันที่เริ่มต้นและวันที่สิ้นสุด |

| SCREEN                     | เมื่อเข้าฟังก์ชันรายงานงบประมาณรายรับ-รายจ่ายประจำเดือนจะปรากฏหน้าจอคังรป                                |
|----------------------------|----------------------------------------------------------------------------------------------------|
| SCILLI                     | 🛱 KKUMIS \ มหาวิทยาลัยของแก่น \ งานเงินรายได้ - [TH \ KKBGOR09 \ รายงานงบประมาณรายรับ-รายง่ายประจำเคือน] |
|                            | แอคชั่น แก้ไข เรียกคัน บล็อก เรคคอร์ด Field Help                                                         |
|                            |                                                                                                    |
|                            | ຕັ້ນແຕ່ ຄືນ                                                                                              |
|                            |                                                                                                    |
|                            | * ปังบประมาณ                                                                                             |
|                            | " งวด<br>แหล่งเงิน                                                                                       |
|                            | หน่วยงาน                                                                                                 |
|                            | กองทุน                                                                                                   |
|                            | โกรงการช่อย                                                                                              |
|                            | กิจกรรม                                                                                                  |
|                            |                                                                                                    |
|                            | การตาม เกระดาษ<br>มนาตกระดาษ 11*8.5 นี้ว Destination Format dflt                                         |
|                            | ກາຣວານກຣະດາຍ <b>ແນວນວນ</b> <u>ຊ</u> ປແບບ <mark>ກຣາຟຟິກ</mark>                                            |
|                            |                                                                                                    |
|                            | Hecord 1/1 List of Values KUSL> KDBL>                                                                    |
| อัตองโรมองด์               | มู่องร้างอากอากอากอากอากอากอากอากอากอากอากอากอากอ                                                        |
| ามก้าวรถงผ<br>ามที่กวรถงผ  | 100 1101 1101 1101 1101 101 101 101 101                                                                  |
| ผู้เช้งาน<br><i>ส่</i> น ะ |                                                                                                    |
| เอกสารที่ได้               | KKBGOR09 รายงานงบประมาณรายรับ-รายจ่ายประจำเคือน                                                          |
| ข้อมูลตั้งต้น              | ขนาดกระดาษ, Destination Format, การวางกระดาษ และรูปแบบ                                                   |
| วิธีการใช้งาน              |                                                                                                    |
| 1.                         | กำหนดปีงบประมาณได้โดยกด 💊 เพื่อเลือกข้อมูล, กำหนดงวดได้โดยกด ≷ เพื่อเลือกข้อมูล, กำหนด                   |
|                            | แหล่งเงินได้โดยกด 🔀 เพื่อเลือกข้อมูล, กำหนดหน่วยงานได้โดยกด 🔀 เพื่อเลือกข้อมูล, กำหนด                    |
|                            | โครงการย่อยได้โดยกด 🔀 เพื่อเลือกข้อมูล, กำหนดกิจกรรมได้โดยกด 😒 เพื่อเลือกข้อมูล, กำหนด                   |
|                            | หมวครายจ่ายได้โดยกด 🔀 เพื่อเลือกข้อมูล จากนั้นระบบจะแสดงก่ากองทุน, งาน/โกรงการ                           |
| 2.                         | การตั้งค่าหน้ากระดาษของรายงานสามารถตั้งค่าของขนาดกระดาษ, Destination Format, การวางกระดาษ                |
|                            | ແລະຽູປແນນ                                                                                                |
| 3.                         | กดเครื่องหมาย 🞑 เพื่อเปิดดูรายงานก่อนการพิมพ์ โดยที่หน้าจอจะแสดงผลทีละหน้า                               |
| หมายเหตุ                   | 1. การกรอกข้อมูลแบ่งเป็น 2 ส่วน คือ ตั้งแต่ และถึง ซึ่งหมายถึง การกำหนดค่าเป็นช่วง เช่น การกำหนด         |
|                            | วันที่รับเงิน/จ่ายเงิน จะกรอกวันที่เริ่มค้นและวันที่สิ้นสุด                                              |

#### KKBGOR09: รายงานงบประมาณรายรับ-รายง่ายประจำเดือน

| SCREEN        | เมื่อเข้าฟังก์ชันสอบถามยอดคงเหลืองบครุภัณฑ์จะปรากฎหน้าจอดังรูป                                                                                                    |
|---------------|----------------------------------------------------------------------------------------------------|
|               | 🚮 KKUMIS \ มหาวิทยาลัยขอนแก่น \ งานเงินรายได้ - [TH \ KKBGQY04 \ สอบฉามยอดคงเหลืองบครุภัณฑ์]                                                                                                    |
|               | แอคชั่น แก้ไข เรียกคัน บล็อก เรคคอร์ด Field Help                                                                                                    |
|               |                                                                                                    |
|               | " ปีบริหารงานงบประมาณ                                                                                                    |
|               | * แหล่งเงิน                                                                                                    |
|               | * núวยงาน                                                                                                    |
|               | * nəənu<br>* sınu/insənis                                                                                                    |
|               | * โกรงการช่อย                                                                                                    |
|               | *กิจกรรม                                                                                                    |
|               | รายละเอียด รทัสหมวดรายว่าย รทัสรายการรายว่าย<br>รากาต่อหน่วย ว่านวนหน่วย ซึ่งงบ วงเงินทั้ผกพันได้                                                                                                    |
|               | รายละเอียด ยายาง                                                                                                    |
|               | รายละเรียด                                                                                                    |
|               | 유민정유 : 실패 :         유민정유 : 실패 :         유민정유 : 실패 :         유민정유 : 실패 :         유민정유 : 실패 :         유민정유 :         유민정유 : |
|               | รายละเอียด<br>รายละเอียด                                                                                                    |
|               |                                                                                                    |
|               | ชื่อหมวดราชร่าย<br>ชื่อรายการราชร่าย                                                                                                    |
|               | FRM-40735: FORMULA-CALCULATION trigger raised unhandled exception ORA-04062.                                                                                                    |
|               | Record: 1/1 List of Values (OSC> kDBG>)                                                                                                    |
| ય દ           | ฐ                                                                                                    |
| วตถุประสงค    | เพอทาการสอบถามขอดคงเหลองบครุภณฑ                                                                                                    |
| ผู้ใช้งาน     |                                                                                                    |
| เอกสารที่ได้  |                                                                                                    |
| ข้อมูลตั้งต้น |                                                                                                    |
| วิธีการใช้งาน |                                                                                                    |
| 1.            | กำหนดปีบริหารงบประมาณได้โดยกด 🔀 เพื่อเลือกข้อมูล, กำหนดปีงบประมาณได้โดยกด 🔀 เพื่อ                                                                                                    |
|               | เลือกข้อมูล, กำหนดเหล่งเงินได้โดยกด 🔀 เพื่อเลือกข้อมูล,กำหนดโกรงการย่อยได้โดยกด 🔀 เพื่อเลือก                                                                                                    |
|               | ข้อมูล ระบบจะแสดงกองทุนและงาน / โครงการ, กำหนดหน่วยงานได้โดยกด 📡 เพื่อเลือกข้อมูล,                                                                                                    |
|               | กำหนดกิจกรรมได้โดยกด 🔀 เพื่อเลือกข้อมูล                                                                                                    |
| 2.            | จากนั้นระบบจะแสดงรหัสหมวครายจ่าย, รหัสรายการรายจ่าย, ยอดเงินงบประมาณ, ผูกพันคงเหลือ,                                                                                                    |
|               | เบิกจ่ายคงเหลือ, จำนวนเงินจ่ายจริง, เงินโอน, เบิกเกินส่งคืน และสามารถดูรายละเอียดรายการได้โดยกด                                                                                                    |
|               | รายละเอียด                                                                                                    |
| 3.            |                                                                                                    |
| หมายเหตุ      |                                                                                                    |

#### KKBGQY04 : สอบถามยอดคงเหลืองบครุภัณฑ์

| SCREEN        | เบื้อเข้าฟังก์หับรายงาบรายล่ายเงินงานไระบากเตาบแผนงานหรือโครงการจะปรากกหน้าจอดังรงไ                                       |
|---------------|----------------------------------------------------------------------------------------------------|
| SCREEN        | อาจรากราก และ เป็น เพราะเป็น เจ้า เป็น เป็นรายได้ - [TH \ KKBGOR30 \ รายงานการร่ายเงินงบประมาณควมแผนงานหรือโครงการ] 📑 🕞 🗙 |
|               | แอคชั่น เก้ไข เรียกคัน ปล้อก เรคคอร์ด Field Help                                                                          |
|               |                                                                                                    |
|               | ตั้งแต่ ถึง                                                                                                    |
|               |                                                                                                    |
|               |                                                                                                    |
|               | ดั้งขอดประจำปังบประมาณ                                                                                                    |
|               | ปัจมประมาณ<br>เหล่งเงิน                                                                                                   |
|               | ทน้วยงาน                                                                                                    |
|               |                                                                                                    |
|               |                                                                                                    |
|               | การตั้งหน้ากระดาษ                                                                                                    |
|               | บนาดกระดาษ 11*8.5 นิ้ว Destination Format dfit                                                                            |
|               | การวางกระดาษ แนวนอน รูปแบบ กราฟฟิก                                                                                        |
|               | Record: 1/1 List of Values <osc> <dbg></dbg></osc>                                                                        |
|               | รูปแสดงหน้าจอรายงานรายจ่ายเงินงบประมาณตามแผนงานหรือ โครงการ                                                               |
| วัตถุประสงค์  | เพื่อทำรายงานรายจ่ายเงินงบประมาณตามแผนงานหรือ โครงการ                                                                     |
| ผู้ใช้งาน     |                                                                                                    |
| เอกสารที่ได้  | KKBGOR30 รายงานรายจ่ายเงินงบประมาณตามแผนงานหรือโครงการ                                                                    |
| ข้อมูลตั้งต้น | ขนาดกระดาษ, Destination Format, การวางกระดาษ และรูปแบบ                                                                    |
| วิธีการใช้งาน |                                                                                                    |
| 1.            | กำหนดการตั้งขอดประจำปีงบประมาณได้ โดยกด 🔀 เพื่อเลือกข้อมูล                                                                |
| 2.            | กำหนดปีงบประมาณได้โดยกด 🔀 เพื่อเลือกข้อมูล, กำหนดแหล่งเงินได้โดยกด 😒 เพื่อเลือกข้อมูล,                                    |
|               | กำหนดหน่วยงานได้โดยกด 💊 เพื่อเลือกข้อมูล, กำหนดงาน/โกรงการได้โดยกด 💊 เพื่อเลือกข้อมูล                                     |
| 3.            | การตั้งค่าหน้ากระดาษของรายงานสามารถตั้งค่าของขนาดกระดาษ, Destination Format, การวางกระดาษ                                 |
|               | ແລະຽູປແບນ                                                                                                    |
| 4.            | กดเครื่องหมาย 🞑 เพื่อเปิดดูรายงานก่อนการพิมพ์ โดยที่หน้าจอจะแสดงผลทีละหน้า                                                |
| หมายเหตุ      | 1. การกรอกข้อมูลแบ่งเป็น 2 ส่วน คือ ตั้งแต่ และถึง ซึ่งหมายถึง การกำหนดค่าเป็นช่วง เช่น การกำหนด                          |
|               | วันที่รับเงิน/จ่ายเงิน จะกรอกวันที่เริ่มค้นและวันที่สิ้นสุด                                                               |

#### KKBGOR30: รายงานรายจ่ายเงินงบประมาณตามแผนงานหรือโครงการ

| KKBGOR32 :                                                                                                | รายงานรายจ่ายงบกลาง                                                                                                    |
|----------------------------------------------------------------------------------------------------|----------------------------------------------------------------------------------------------------|
| SCREEN                                                                                                    | เมื่อเข้าฟังก์ชันรายงานรายจ่ายงบกลางจะปรากฏหน้าจอคังรูป                                                                                                    |
|                                                                                                    | 💷 KKU Parallel Run \ มหาวิทยาลัยของแก่น \ งานการเงิน - [TH \ KKBGOR32 \ รายงานรายจ่ายงมกลาง] 📰 🔀<br>แอคชัน แก้ไข เรียกคัน บล้อก เรคกอร์ด Field Help                                                                                                    |
|                                                                                                    | <b>L</b>   <b>J</b>   × P B   > D B B I   < < > > F F F   ?                                                                                                    |
|                                                                                                    | ดั้งแต่ ถึง                                                                                                    |
|                                                                                                    |                                                                                                    |
|                                                                                                    | มนรีการงบบประมาณ (การการการการการการการการการการการการการก                                                                                                    |
|                                                                                                    | ປັວມປະເວລາ                                                                                                    |
|                                                                                                    | าแมวดรมร้าย                                                                                                    |
|                                                                                                    |                                                                                                    |
|                                                                                                    | การดังหน้ากระดาษ                                                                                                    |
|                                                                                                    | มนาดกระดาม 11*8.5 นี้ว Destination Format dilt                                                                                                    |
|                                                                                                    | עטעלע עראאראראראר אין אין אין אין אין אין אין אין אין אין                                                                                                    |
|                                                                                                    |                                                                                                    |
|                                                                                                    |                                                                                                    |
|                                                                                                    |                                                                                                    |
|                                                                                                    |                                                                                                    |
|                                                                                                    | หมกรณสองค่า KOSC> kDB6><br>ราปแสดงหน้าจอรายงานรายจ่ายงากลาง                                                                                                    |
| วัตถประสงค์                                                                                               | ู                                                                                                    |
| ผ้ใช้งาน                                                                                                  |                                                                                                    |
| เอกสารที่ได้                                                                                              | KKBGOR32 รายงานรายง่ายงบกลาง                                                                                                    |
| ข้อมูลตั้งต้น                                                                                             | ู้<br>ขนาดกระดาษ, Destination Format, การวางกระดาษ และรูปแบบ                                                                                                    |
|                                                                                                    |                                                                                                    |
| 1.                                                                                                    | กำหนดปีบริหารงบประมานได้โดยกด 📡 เพื่อเลือกข้อมล, กำหนดปีงบประมานได้โดยกด 📡 เพื่อ                                                                                                    |
|                                                                                                    | เลือกข้อมล กำหนดแหล่งเงิน โดยกด 🔀 เพื่อเลือกข้อมล กำหนดหมวดรายจ่ายได้ โดยกด 😵 เพื่อเลือก                                                                                                    |
|                                                                                                    | ้ข้อมล                                                                                                    |
| 2.                                                                                                    | า<br>การตั้งค่าหน้ากระดาษของรายงานสามารถตั้งค่าของขนาดกระดาษ. Destination Format. การวางกระดาษ                                                                                                    |
|                                                                                                    | ່ ແລະรູປແบบ                                                                                                    |
| 3.                                                                                                    | ้<br>กดเครื่องหมาย 🞑 เพื่อเปิดดรายงานก่อนการพิมพ์ โดยที่หน้าจอจะแสดงผลทีละหน้า                                                                                                    |
| หมายเหต                                                                                                   | 1. การกรอกข้อมูลแบ่งเป็น 2 ส่วน คือ ตั้งแต่ และถึง ซึ่งหมายถึง การกำหบุดค่าเป็นช่วง เช่บ การกำหบุด                                                                                                    |
| d                                                                                                    | วันที่รับเงิน/จ่ายเงิน จะกรอกวันที่เริ่มต้นและวันที่สิ้นสด                                                                                                    |
| วัตถุประสงค์<br>ผู้ใช้งาน<br>เอกสารที่ได้<br>ข้อมูลตั้งต้น<br>วิธีการใช้งาน<br>1.<br>2.<br>3.<br>หมายเหตุ | รงพรง 27 โรมกรงมาย โดยระ 1005 1000 โดยระ 1005 1000 โดยระ 100 โดยระ 100 โลยระ 100 โลยระ 100 โลย |

| SCREEN        | เมื่อเข้าฟังก์ชันรายงานการคืนงบประมาณให้แก่แหล่งเงินงบประมาณจะปรากฏหน้าจอคังรูป                                         |
|---------------|----------------------------------------------------------------------------------------------------|
|               | 🚳 KKUMIS \ มหาวิทยาลัยขอนแก่น \ งานเงินรายได้ - [TH \ KKBGOR33 \ รายงานการคืนเงินงบประมาณได้แก่แหล่งเงินงบประมาณ] 🛛 🗐 🔀 |
|               |                                                                                                    |
|               |                                                                                                    |
|               | ดั้งแต่ ถึง                                                                                                    |
|               |                                                                                                    |
|               | ตั้งขอดประจำปังบประมาณ<br>แหล่งเงิน                                                                                     |
|               | หน่วยงาน                                                                                                    |
|               | าออกุน                                                                                                    |
|               | โกรงการย่อย                                                                                                    |
|               | หมวดรายจ่าย                                                                                                    |
|               | อารอี้ หน้าอระดาม                                                                                                    |
|               | บนาดกระดาษ 11*8.5 นี้ว Destination Format dfit                                                                          |
|               | ກາຮວານກຣະດາຍ ແນວນອນ ຊຸປແບບ ກຣາຟຟິກ                                                                                      |
|               | Record: 1/1 List of Values <osc> <dbg></dbg></osc>                                                                      |
|               | รูปแสดงหน้าจอรายงานการคืนงบประมาณให้แก่แหล่งเงินงบประมาณ                                                                |
| วัตถุประสงค์  | เพื่อทำรายงานการคืนงบประมาณให้แก่แหล่งเงินงบประมาณ                                                                      |
| ผู้ใช้งาน     |                                                                                                    |
| เอกสารที่ได้  | KKBGOR33 รายงานการคืนงบประมาณให้แก่แหล่งเงินงบประมาณ                                                                    |
| ข้อมูลตั้งต้น | ขนาดกระดาษ, Destination Format, การวางกระดาษ และรูปแบบ                                                                  |
| วิธีการใช้งาน |                                                                                                    |
| 1.            | กำหนดตั้งขอดประจำปีงบประมาณได้โดยกด 🔯 เพื่อเลือกข้อมูล, กำหนดแหล่งเงินได้โดยกด 🔯 เพื่อ                                  |
|               | เลือกข้อมูล, กำหนดหน่วยงานได้โดยกด 🔀 เพื่อเลือกข้อมูล, กำหนดโครงการย่อยได้โดยกด 🔯 เพื่อ                                 |
|               | เลือกข้อมูล, กำหนดกิจกรรมได้โดยกด 🔀 เพื่อเลือกข้อมูล, กำหนดหมวดรายจ่ายได้โดยกด ዪ เพื่อ                                  |
|               | เลือกข้อมูล                                                                                                    |
| 2.            | การตั้งค่าหน้ากระดาษของรายงานสามารถตั้งค่าของขนาดกระดาษ, Destination Format, การวางกระดาษ                               |
|               | ແລະຽູປແນນ                                                                                                    |
| 3.            | กดเครื่องหมาย 🞑 เพื่อเปิดดูรายงานก่อนการพิมพ์ โดยที่หน้าจอจะแสดงผลทีละหน้า                                              |
| หมายเหตุ      | 1. การกรอกข้อมูลแบ่งเป็น 2 ส่วน คือ ตั้งแต่ และถึง ซึ่งหมายถึง การกำหนดค่าเป็นช่วง เช่น การกำหนด                        |
|               | วันที่รับเงิน/จ่ายเงิน จะกรอกวันที่เริ่มค้นและวันที่สิ้นสุด                                                             |

#### KKBGOR33 : รายงานการคืนงบประมาณให้แก่แหล่งเงินงบประมาณ